# Dell Precision 5530 2-in-1

Guida all'installazione e specifiche

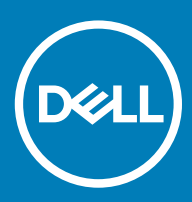

### Messaggi di N.B., Attenzione e Avvertenza

- (i) N.B.: un messaggio N.B. (Nota Bene) indica informazioni importanti che contribuiscono a migliorare l'utilizzo del prodotto.
- ATTENZIONE: Un messaggio di ATTENZIONE indica un danno potenziale all'hardware o la perdita di dati, e spiega come evitare il problema.
- AVVERTENZA: Un messaggio di AVVERTENZA indica un rischio di danni materiali, lesioni personali o morte.

© 2018 Dell Inc. o sue affiliate. Tutti i diritti riservati. Dell, EMC e gli altri marchi sono marchi commerciali di Dell Inc. o delle sue sussidiarie. Gli altri marchi possono essere marchi dei rispettivi proprietari.

2018 - 09

# Sommario

| 1 Impostare il computer                        | 5  |
|------------------------------------------------|----|
| 2 Creare l'unità USB di ripristino per Windows | 7  |
| 3 Telaio                                       |    |
| Schermo                                        |    |
| Parte inferiore                                |    |
| Sinistra                                       |    |
| Lato destro                                    |    |
| Parte anteriore                                |    |
| Base                                           |    |
| Modalità                                       |    |
| Notebook                                       |    |
| Tablet                                         |    |
| Supporto                                       |    |
| Tenda                                          |    |
| Penna attiva Dell Premium, opzionale           |    |
|                                                |    |
| 4 Tasti di scelta rapida della tastiera        |    |
|                                                |    |
| 5 Specifiche del sistema                       | 15 |
| Informazioni di sistema                        | 15 |
| Processore                                     |    |
| Memoria                                        |    |
| Archiviazione                                  |    |
| Audio                                          |    |
| Connettori scheda di sistema                   |    |
| Lettore di schede multimediali                 |    |
| Scheda video                                   |    |
| Fotocamera                                     |    |
| Wireless                                       |    |
| Porte e connettori                             |    |
| Schermo                                        |    |
| Tastiera                                       |    |
| Touchpad                                       |    |
| Sistema operativo                              |    |
| Batteria                                       |    |
| Adattatore di alimentazione                    | 21 |
| Dimensioni e peso                              |    |
| Ambiente del computer                          |    |
| Sicurezza                                      |    |
| Software di sicurezza                          |    |

| 6 Installazione di sistema                                                      |    |
|---------------------------------------------------------------------------------|----|
| Menu di avvio                                                                   |    |
| Tasti di navigazione                                                            |    |
| Opzioni di installazione del sistema                                            |    |
| Opzioni generali                                                                |    |
| Informazioni di sistema                                                         |    |
| Video                                                                           | 27 |
| Sicurezza                                                                       |    |
| Avvio sicuro                                                                    |    |
| Intel Software Guard Extensions                                                 |    |
| Prestazioni                                                                     |    |
| Risparmio di energia                                                            |    |
| Comportamento POST                                                              |    |
| Gestibilità                                                                     |    |
| Supporto di virtualizzazione                                                    |    |
| Wireless                                                                        |    |
| Schermata di manutenzione                                                       |    |
| Registri di sistema                                                             |    |
| Risoluzione dei problemi di sistema con SupportAssist                           |    |
| Password di sistema e password di installazione                                 |    |
| Assegnare una password di configurazione del sistema                            |    |
| Eliminazione o modifica di una password di installazione e di sistema esistente |    |
|                                                                                 |    |
| 7 Software                                                                      |    |
| Opzioni dei supporti di sostituzione                                            |    |
| DVD di risorse                                                                  |    |
| Installazione dei driver utilizzando il DVD di risorse                          |    |
| Sistema operativo                                                               |    |
| Download del driver audio                                                       |    |
| Download del driver grafico                                                     |    |
| Download del driver USB 3.0                                                     |    |
| Download del driver Wi-Fi                                                       |    |
| Scaricare il driver del lettore di schede multimediali                          |    |
| Download del driver del lettore di impronte digitali                            |    |
| Download del driver del chipset                                                 |    |
| Download del driver di rete                                                     | 41 |
| Driver del dispositivo                                                          | 43 |
| Utilità di installazione del software per chipset di Intel                      |    |
| Driver per scheda grafica Intel HD                                              | 44 |
| Driver seriale I/O Intel                                                        | 44 |
| Interfaccia Intel TXE (Trusted Execution Engine)                                | 46 |
| Driver del pulsante virtuale Intel                                              |    |
| Driver Intel Wi-Fi e Bluetooth                                                  |    |
|                                                                                 |    |
|                                                                                 |    |
| Come contattare Dell                                                            |    |

# Impostare il computer

1 Collegare l'adattatore di alimentazione e premere il pulsante di alimentazione.

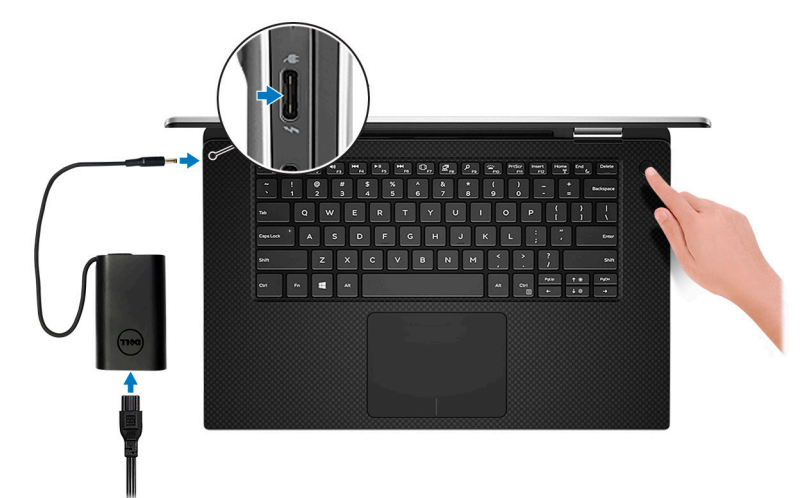

(i) N.B.: Per conservare autonomia, la battetria potrebbe entrare in modalità di risparmio energia.

- In N.B.: Utilizzare qualsiasi porta USB Type-C per ricaricare il computer; la porta di ricarica primaria è indicata dall'icona dell'adattatore di alimentazione.
- 2 Completare l'installazione del sistema Windows.

Seguire le istruzioni visualizzate sullo schermo per completare la configurazione. Durante la configurazione, Dell consiglia di:

- · Connettersi a una rete per gli aggiornamenti di Windows.
  - In N.B.: Se si sta effettuando la connessione a una rete senza fili protetta, immettere la password per l'accesso alla rete senza fili quando richiesto.
- Quando si è collegati a Internet, creare oppure accedere con un account Microsoft. Se non si è connessi a Internet, creare un account offline.
- Nella schermata Supporto e protezione, immettere le informazioni di contatto.
- 3 Individuare e utilizzare le app Dell dal menu Start di Windows (consigliato)

#### Tabella 1. Individuare le applicazioni di Dell

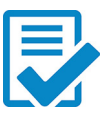

Registrazione del prodotto Dell

Registrare il computer con Dell.

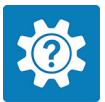

#### Guida e Supporto tecnico Dell

Accedere alla guida e al supporto per il computer.

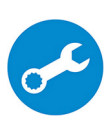

#### SupportAssist

Controlla in modo proattivo lo stato hardware e software del computer.

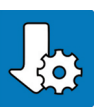

#### Dell Update

()

Aggiorna il computer con correzioni critiche e driver di dispositivo importanti non appena disponibili.

N.B.: È possibile rinnovare o aggiornare la garanzia facendo clic sulla data di scadenza della garanzia

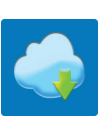

#### **Dell Digital Delivery**

in SupportAssist.

Scaricare le applicazioni software, tra cui quelle acquistate ma non preinstallate sul computer.

4 Creare l'unità di ripristino per Windows.

### (i) N.B.: Si consiglia di creare un'unità di ripristino per individuare e risolvere i potenziali problemi di Windows.

Per ulteriori informazioni, vedere Creazione di un'unità di ripristino USB per Windows.

# Creare l'unità USB di ripristino per Windows

Creare un'unità di ripristino per individuare e risolvere i potenziali problemi di Windows. Per creare l'unità di ripristino è necessaria un'unità di memoria Flash USB vuota con una capacità minima di 16 GB.

- (i) N.B.: Questo processo può richiedere fino a un'ora.
- (i) N.B.: La procedura riportata di seguito può variare a seconda della versione di Windows installata. Fare riferimento al sito Web del supporto Microsoft per le istruzioni più recenti.
- 1 Collegare l'unità memoria flash USB al computer.
- 2 In Windows Search digitare Ripristino.
- 3 Nei risultati della ricerca fare clic su Crea un'unità di ripristino. Viene visualizzata la schermata Controllo dell'account utente.
- 4 Fare clic su **Sì** per continuare.
  - Verrà visualizzata la finestra **Unità di ripristino**.
- 5 Selezionare Esegui il backup dei file di sistema nell'unità di ripristino e fare clic Avanti.
- 6 Selezionare l'unità flash USB e fare clic su Avanti.
   Viene visualizzato un messaggio che indica che tutti i dati nell'unità flash USB verranno eliminati.
- 7 Fare clic su Crea.
- 8 Fare clic su Fine.

Per ulteriori informazioni sulla reinstallazione di Windows utilizzando l'unità USB di ripristino, consultare la sezione *Risoluzione dei* problemi del Manuale di servizio del prodotto all'indirizzo su www.dell.com/support/manuals.

# Telaio

Questo capitolo illustra le varie viste dello chassis con porte e connettori e spiega la funzione delle combinazioni di tasti di scelta rapida FN.

Argomenti:

- · Schermo
- Parte inferiore
- Sinistra
- Lato destro
- Parte anteriore
- Base
- Modalità
- · Penna attiva Dell Premium, opzionale

## Schermo

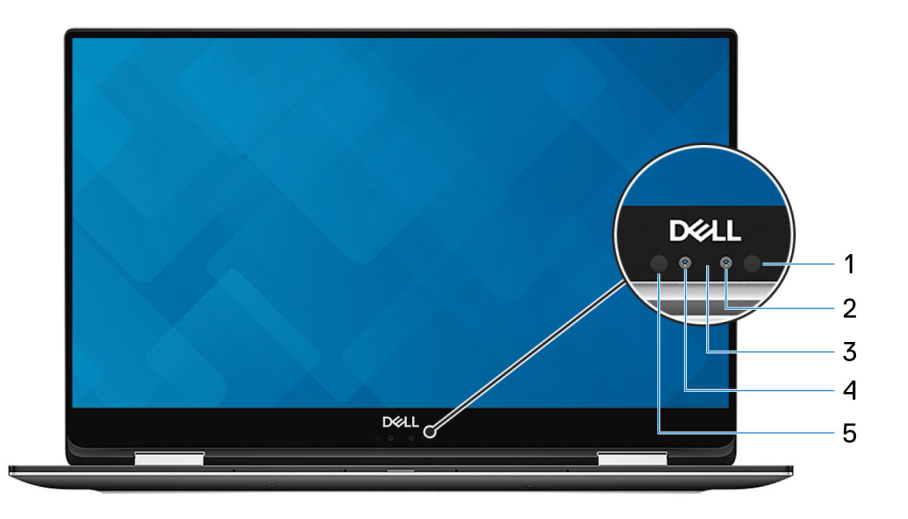

- 1 Trasmettitore a infrarossi
- 3 Indicatore di stato della fotocamera

- 2 Fotocamera a infrarossi
- 4 Fotocamera

5 Trasmettitore a infrarossi

## Parte inferiore

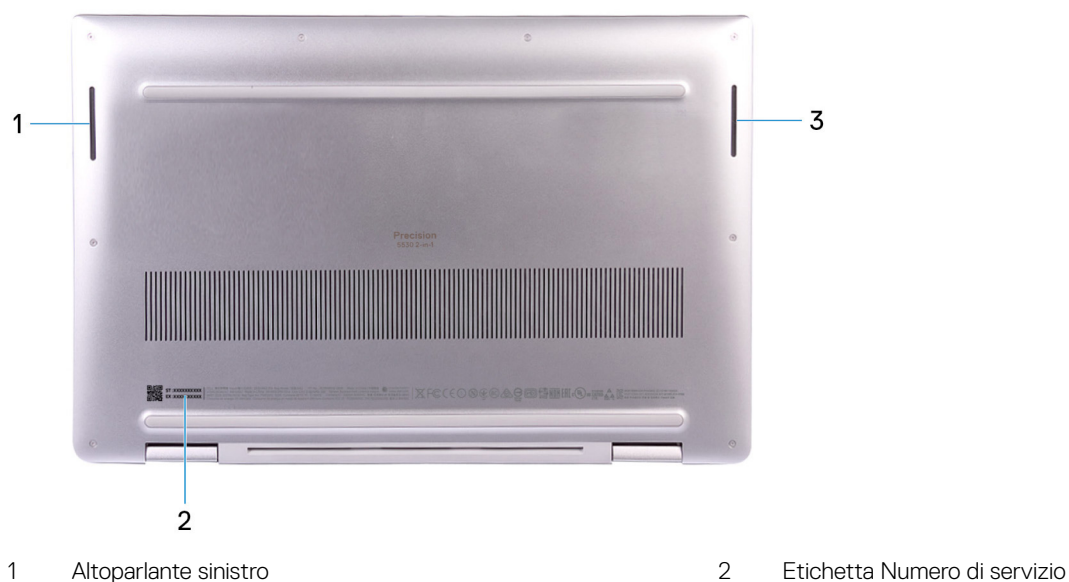

3 Altoparlante destro

## Sinistra

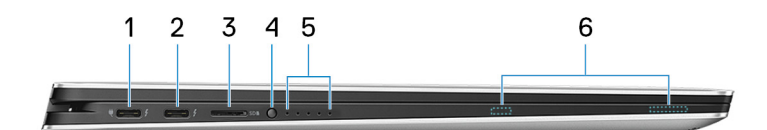

- 1 Porta Thunderbolt 3 (USB Type-C) con Power Delivery (primaria)
- 3 Slot per scheda microSD
- 5 Indicatori di stato di carica della batteria (5)

- 2 Porta Thunderbolt 3 (USB di tipo C) con Power Delivery
- 4 Pulsante di stato di carica della batteria
- 6 Magneti penna attiva Dell Premium

### Lato destro

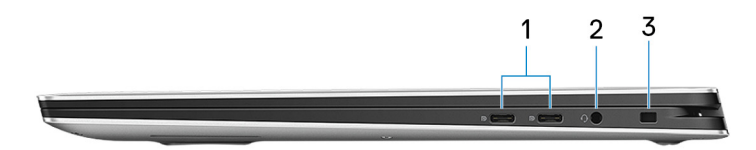

- 1 Porta USB 3.1 Gen 1 (Type-C) con Power Delivery/DisplayPort 2 (2)
- 3 Slot per cavo di sicurezza (per i lucchetti Noble)
- Porta per cuffie con microfono

### Parte anteriore

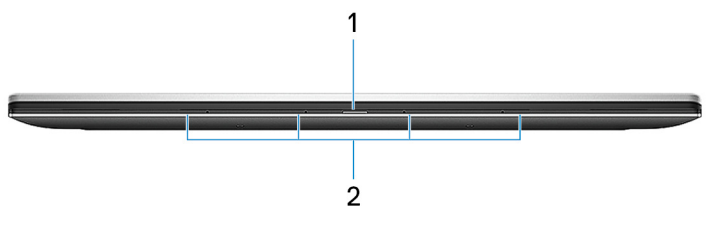

1 Indicatore di stato dell'alimentazione e della batteria

Array di microfoni digitali (4)

2

### Base

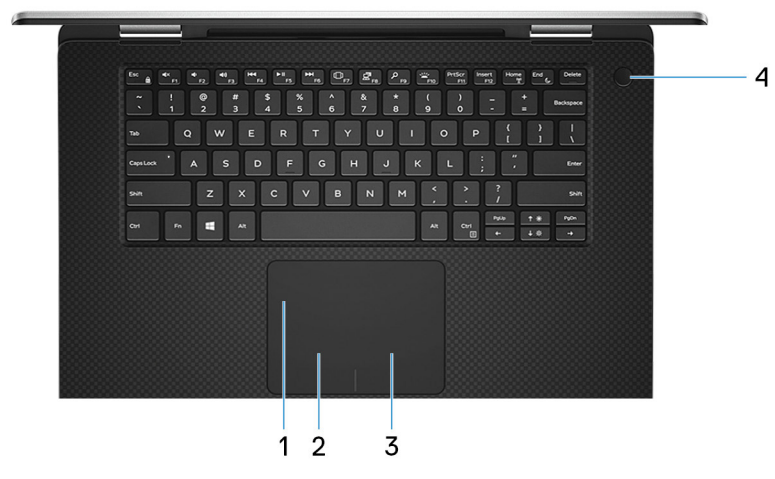

- 1 Touchpad
- 3 Area per clic con pulsante destro del mouse

# Modalità

### Notebook

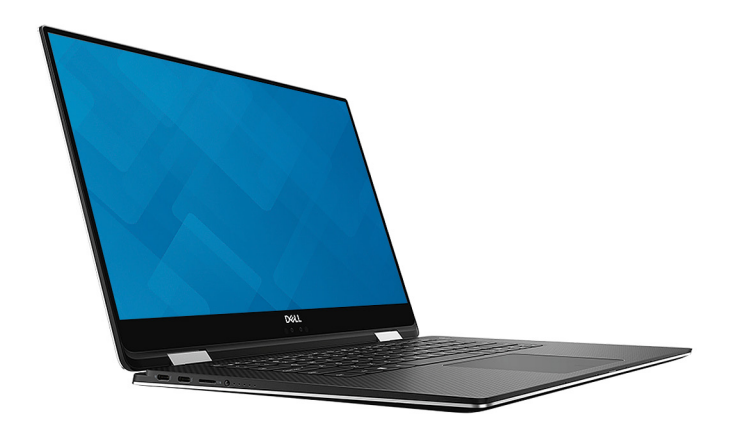

- 2 Area per clic con pulsante sinistro del mouse
- 4 Pulsante di alimentazione con lettore di impronte digitali opzionale

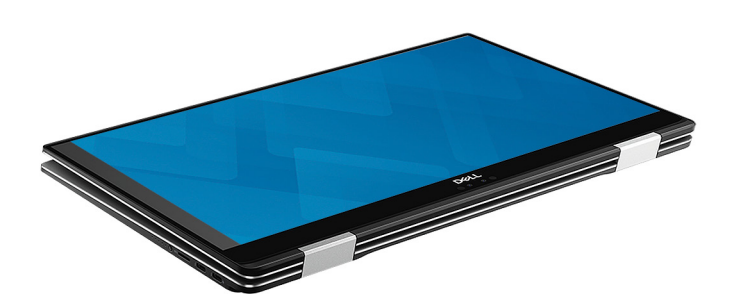

## Supporto

**Tablet** 

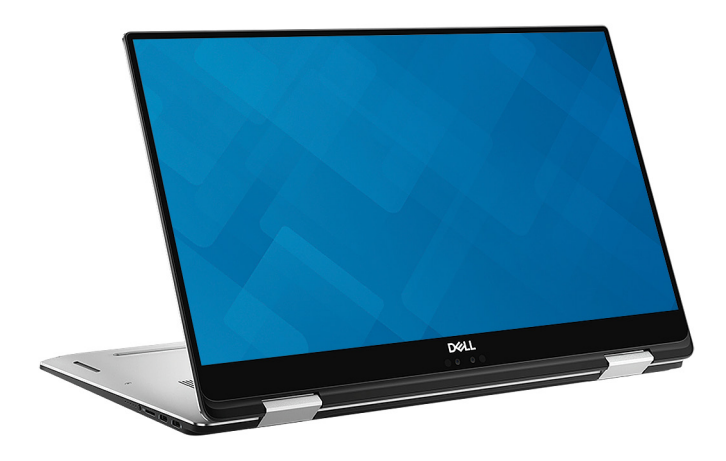

## Tenda

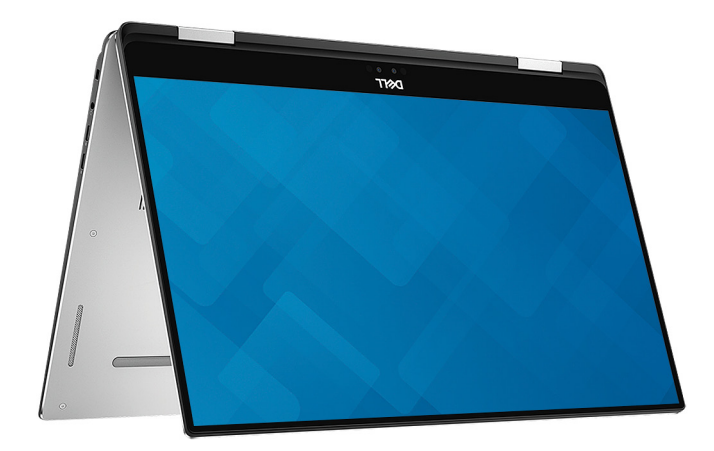

# Penna attiva Dell Premium, opzionale

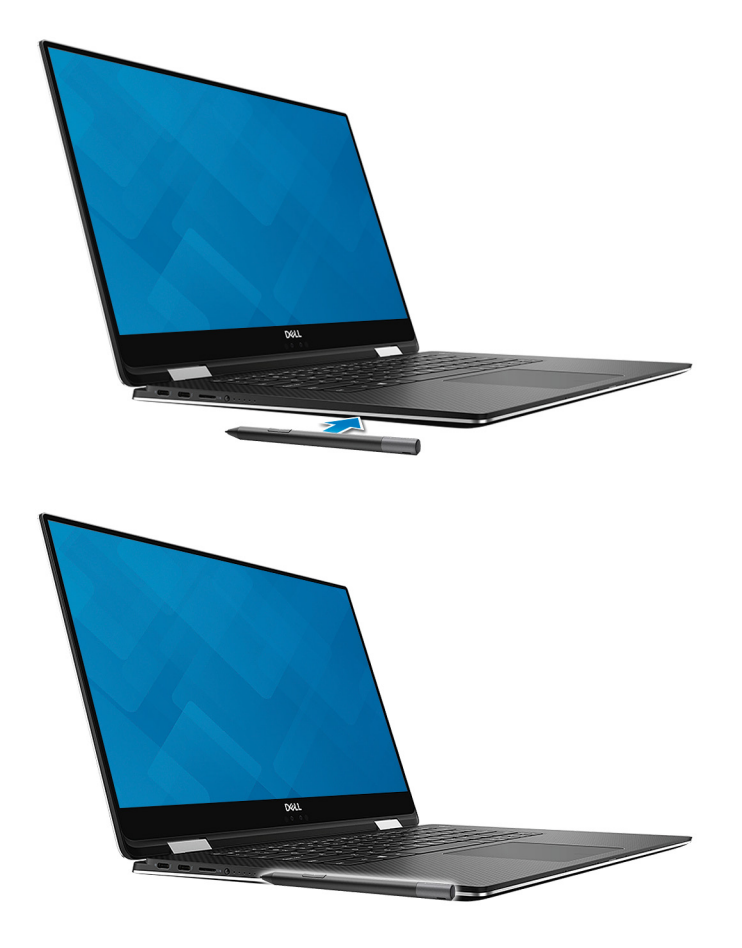

Per maggiori informazioni, consultare www.dell.com/support.

# Tasti di scelta rapida della tastiera

(i) N.B.: I caratteri della tastiera possono variare a seconda della lingua di configurazione di quest'ultima. I tasti utilizzati per i collegamenti di scelta rapida restano invariati a prescindere dalla lingua.

#### Tabella 2. Elenco dei tasti di scelta rapida

| Tasti              | Descrizione                                                  |
|--------------------|--------------------------------------------------------------|
| ■×<br>F1           | Disattivazione dell'audio                                    |
|                    | Riduzione del volume                                         |
| <b>◄</b> ₩)<br>F3  | Aumento del volume                                           |
| F4                 | Riproduzione brano/capitolo precedente                       |
| ► II<br>F5         | Riproduzione/Sospensione                                     |
| F6                 | Riproduzione brano/capitolo successivo                       |
| □ <sub>F7</sub>    | Avvio di Visualizzazione attività                            |
|                    | Passaggio a schermo esterno                                  |
| Р<br><sub>F9</sub> | Ricerca                                                      |
| F10                | Attivazione/disattivazione retroilluminazione della tastiera |
| PrtScr<br>F11      | Stampa schermate                                             |
| Insert<br>F12      | Inserimento                                                  |
|                    | Spegnimento/accensione rete senza fili                       |

Tasti

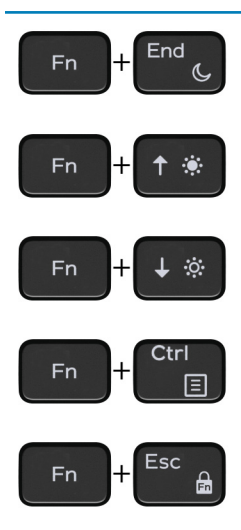

#### Descrizione

Sospensione

Aumento della luminosità

Riduzione della luminosità

Apri menu applicazione

Attivazione/disattivazione Fn e tasto di blocco

# Specifiche del sistema

N.B.: Le offerte possono variare in base alla regione. Le seguenti specifiche sono esclusivamente quelle richieste dalla legge per la spedizione del computer. Per maggiori informazioni sulla configurazione del computer, fare clic su Guida e supporto e selezionare l'opzione per visualizzare le informazioni sul computer.

Argomenti:

- Informazioni di sistema
- Processore
- Memoria
- Archiviazione
- Audio
- Connettori scheda di sistema
- Lettore di schede multimediali
- Scheda video
- Fotocamera
- Wireless
- Porte e connettori
- · Schermo
- Tastiera
- Touchpad
- Sistema operativo
- Batteria
- · Adattatore di alimentazione
- · Dimensioni e peso
- · Ambiente del computer
- Sicurezza
- · Software di sicurezza

### Informazioni di sistema

#### Tabella 3. Informazioni di sistema

| Chipset                    | Serie di chip Intel QM175 |
|----------------------------|---------------------------|
| Larghezza bus memoria DRAM | 64 bit                    |
| EPROM FLASH                | SP1 (32 MB)               |
| bus PCIe                   | 100 MHz                   |
| Frequenza del bus esterno  | DMI 3.0 - 8 GT/s          |

## Processore

(i) N.B.: I numeri del processore non sono indicativi delle prestazioni. La disponibilità del processore è soggetta a modifiche e può variare in base alla regione o al paese.

#### Tabella 4. Specifiche del processore

| Тіро                                                                                     | Scheda grafica UMA                                                                                                    |
|------------------------------------------------------------------------------------------|----------------------------------------------------------------------------------------------------|
| Processore Intel CoreT i7-8706G di ottava<br>generazione (8 MB di cache, fino a 4,1 GHz) | Grafica Intel HD 630                                                                                                    |
| Processore Intel CoreT i5-8305G di ottava<br>generazione (6 MB di cache, fino a 3,8 GHz) | Grafica Intel HD 630                                                                                                    |
| Memoria                                                                                  |                                                                                                    |
| Tabella 5. Specifiche della memoria                                                      |                                                                                                    |
| Configurazione minima della memoria                                                      | 8 GB                                                                                                    |
| Configurazione massima della memoria                                                     | 16 GB                                                                                                    |
| Numero di slot                                                                           | Memoria integrata                                                                                                    |
| Opzioni di memoria                                                                       | <ul> <li>8 GB - 1 x 8 GB (opzionale)</li> <li>16 GB - 2 x 8 GB (opzionale)</li> <li>16 GB - 1 x 16 GB (opzionale)</li> </ul> |
| Тіро                                                                                     | DDR4                                                                                                    |
| Velocità                                                                                 | 2400 MHz                                                                                                    |

## Archiviazione

#### Tabella 6. Specifiche di immagazzinamento

| Тіро                                  | Fattore di forma | Interfaccia | Opzione di sicurezza | Capacità |
|---------------------------------------|------------------|-------------|----------------------|----------|
| Unità a stato solido SATA             | SSD              | SSD M.2     |                      | 128 GB   |
| Unità stato solido NVMe<br>(Class 40) | NVMe             | SSD M.2     |                      | 256 GB   |
| Unità stato solido NVMe<br>(Class 40) | NVMe             | SSD M.2     |                      | 512 GB   |
| Unità stato solido NVMe<br>(Class 40) | NVMe             | SSD M.2     |                      | 1TB      |
| Unità stato solido NVMe<br>(Class 40) | NVMe             | SSD M.2     |                      | 2 TB     |
| Unità stato solido NVMe<br>(Class 40) | NVMe             | SSD M.2     | SED                  | 256 GB   |

| Тіро                                  | Fattore di forma | Interfaccia |                                                                                    | Opzione di sicurezza                                                                                      | Capacità       |
|---------------------------------------|------------------|-------------|------------------------------------------------------------------------------------|----------------------------------------------------------------------------------------------------|----------------|
| Unità stato solido NVMe<br>(Class 40) | NVMe             | SSD M.2     |                                                                                    | SED                                                                                                    | 512 GB         |
| Audio                                 |                  |             |                                                                                    |                                                                                                    |                |
| Tabella 7. Specifiche dell'a          | udio             |             |                                                                                    |                                                                                                    |                |
| Controller                            |                  |             | Realtek ALC                                                                        | 3271 con Waves MaxxAudio                                                                                  | Pro            |
| Тіро                                  |                  |             | Audio a quat                                                                       | tro canali ad alta definizione                                                                            |                |
| Altoparlanti                          |                  |             | Due altoparla                                                                      | anti direzionali                                                                                          |                |
| Interfaccia                           |                  |             | <ul> <li>Jack aud</li> <li>Altoparla</li> <li>Microfon</li> <li>Combina</li> </ul> | lio universale<br>Inti di alta qualità<br>ni array con riduzione del run<br>Izione microfono/auricolari s | nore<br>stereo |
| Amplificatore stereo intern           | 10               |             | 2 W (RMS)                                                                          | per canale                                                                                                |                |

### Connettori scheda di sistema

#### Tabella 8. Connettori scheda di sistema

Connettori M.2

Un M2. Connettore 2280 Key-M

### Lettore di schede multimediali

#### Tabella 9. Specifiche del lettore di schede multimediali

Tipo

Schede supportate

Uno slot per schede MicroSD

- · SD
- · SDHC
- · SDXC

### Scheda video

#### Tabella 10. Specifiche della scheda video

| Controller                      | Тіро | Dipendenza<br>CPU                  | Tipo di memoria<br>grafica | Capacità              | Supporto schermo<br>esterno | Risoluzione<br>massima |
|---------------------------------|------|------------------------------------|----------------------------|-----------------------|-----------------------------|------------------------|
| Scheda grafica<br>Intel UHD 630 | UMA  | Processore Intel<br>CoreT i7-8706G | Integrato                  | Memoria di<br>sistema | DisplayPort                 | 4.096 × 2.304          |
|                                 |      |                                    |                            | condivisa             | HDMI 1.4                    |                        |

| Controller                                   | Tipo     | Dipendenza<br>CPU                  | Tipo di memoria<br>grafica | Capacità | Supporto schermo<br>esterno | Risoluzione<br>massima |
|----------------------------------------------|----------|------------------------------------|----------------------------|----------|-----------------------------|------------------------|
|                                              |          | Processore Intel<br>CoreT i5-8305G |                            |          |                             |                        |
| Scheda grafica<br>Radeon Pro WX<br>Vega M GL | Discreta |                                    | HBM2                       | 4 GB     |                             |                        |

### Fotocamera

#### Tabella 11. Specifiche della fotocamera

| Risoluzione                         | Fotocamera:                                                                        |   |                                       |
|-------------------------------------|------------------------------------------------------------------------------------|---|---------------------------------------|
|                                     | <ul><li>Immagine fissa: 0,92 megapixel</li><li>Video: 1.280x720 a 30 fps</li></ul> |   |                                       |
|                                     | Fotocamera a infrarossi (opzionale):                                               |   |                                       |
|                                     | <ul><li>Immagine fissa: 0,30 megapixel</li><li>Video: 340x340 a 60 fps</li></ul>   |   |                                       |
| Angolo di visualizzazione diagonale | <ul> <li>Webcam - 66°</li> <li>Fotocamera a infrarossi - 70°</li> </ul>            |   |                                       |
| Numero di fotocamere                | 2                                                                                  |   |                                       |
| Tipo di webcam                      |                                                                                    |   |                                       |
| HD, infrarossi                      |                                                                                    |   |                                       |
| Tipo di sensore                     |                                                                                    |   |                                       |
| Risoluzione video max               | 1280x720 (HD) a 30 fps                                                             |   |                                       |
| Risoluzione immagine fissa max      | 0,92 megapixel (HD)                                                                |   |                                       |
| Frequenza dei fotogrammi immagini   |                                                                                    |   |                                       |
| Angolo diagonale                    | Fotocamera                                                                         | 1 | Diagonale >/ 86,7°(tolleranza +/- 3%) |
|                                     | Fotocamera a infrarossi                                                            | 2 | Verticale >/ 47°                      |
|                                     |                                                                                    | 1 | Diagonale >/ 70º (tolleranza +/- 3%)  |

2

Verticale >/ 47º

Wireless

#### Tabella 12. Specifiche wireless

| Тіро                              | Killer 1435-S          | Intel 8265             |
|-----------------------------------|------------------------|------------------------|
| Velocità di trasferimento massima | 867 Mbps               | 867 Mbps               |
| Bande di frequenza                | 2,4 GHz/5 GHz          | 2,4 GHz/5 GHz          |
| Crittografia                      | • WEP a 64 bit/128 bit | • WEP a 64 bit/128 bit |

AES-CCMP

TKIP

.

.

- · AES-CCMP
- TKIP

### Porte e connettori

### Tabella 13. Porte e connettori Lettore di schede di memoria Lettore per schede di memoria microSD 4.0 USB Due porte Thunderbolt 3 (USB Type-C) con Power Delivery Due porte USB 3.1 Gen 1 (USB Type-C) con Power Delivery/ DisplayPort Sicurezza Slot per lucchetto Noble/Kensington Audio Una porta per cuffia auricolare (cuffia/microfono combinati) Audio a due canali ad alta definizione Conversione stereo 16/20/24 bit (da analogico a digitale e da digitale ad analogico) Interfaccia interna Codec audio ad alta definizione Altoparlanti Alimentazione/potenza di picco: 2 W media/2,5 W di picco Amplificatore stereo interno • 10 W per canale Microfono interno Microfoni a matrice digitale • Controlli volume Tasti di controllo multimediale di scelta rapida • Video Due porte Thunderbolt 3 (USB Type-C) con Power Delivery • Due porte USB 3.1 Gen 1 (USB Type-C) con Power Delivery Schermo

#### Tabella 14. Specifiche dello schermo

Tipo

 Schermo a sfioramento Ultra HD 4K da 15,6 pollici (3.840 x 2.160) InfinityEdge

|                                             | <ul> <li>Schermo non a sfioramento FHD da 15,6 pollici (1.920 x 1.080)<br/>InfinityEdge</li> </ul> |
|---------------------------------------------|----------------------------------------------------------------------------------------------------|
| Altezza (area attiva)                       | <ul> <li>344,22 mm (13,55 pollici)</li> <li>344,16 mm (13,54 pollici)</li> </ul>                   |
| Larghezza (area attiva)                     | <ul> <li>193,62 mm (7,62 pollici)</li> <li>193,59 mm (7,62 pollici)</li> </ul>                     |
| Diagonale                                   | 396,24 mm (15,60 pollici)                                                                          |
| Luminanza/luminosità (tipica)               | Max 400 nit                                                                                        |
| Frequenza d'aggiornamento                   | 60 Hz                                                                                              |
| Angolo di visualizzazione orizzontale (min) | +/- 40 gradi                                                                                       |
| Angolo di visualizzazione verticale (min)   | +10/-30 gradi                                                                                      |

### Tastiera

#### Tabella 15. Specifiche della tastiera

| Numero di tasti          | <ul> <li>103 (Stati Uniti e Canada)</li> <li>104 (Europa)</li> <li>106 (Brasile)</li> <li>107 (Giappone)</li> </ul> |
|--------------------------|----------------------------------------------------------------------------------------------------|
| Dimensione               | <ul> <li>Dimensioni complete</li> <li>X = passo tasti di 19,00 mm</li> <li>Y = passo tasti di 19,00 mm</li> </ul>   |
| Tastiera retroilluminata | Opzionale                                                                                                    |
| Layout                   | QWERTY/AZERTY/Kanji                                                                                                 |

## Touchpad

#### Tabella 16. Specifiche del touchpad

Risoluzione

Dimensioni

Multi-touch

1219 x 919

- Larghezza: 105 mm
- Altezza: 80 mm

Supporto per utilizzo a cinque dita

## Sistema operativo

#### Tabella 17. Sistema operativo

Sistemi operativi supportati

- Windows 10 Home a 64 bit
- Windows 10 Pro a 64 bit
- Windows 10 Pro Education
- Windows 10 MSSI (64 bit)
- Windows 10 Workstation (64 bit)

## Batteria

#### Tabella 18. Batteria

| Тіро                                        | "smart" con 6 celle agli ioni di litio (75 Wh)               |                                                          |
|---------------------------------------------|--------------------------------------------------------------|----------------------------------------------------------|
| Dimensione                                  | Larghezza                                                    | 305,80 mm (12,04 pollici)                                |
|                                             | Profondità                                                   | 88,05 mm (3,47 pollici)                                  |
|                                             | Altezza                                                      | 6,10 mm (0,24 pollici)                                   |
| Peso (massimo)                              | 0,32 kg (0,71 libbre)                                        |                                                          |
| Tensione                                    | 11,4 V CC                                                    |                                                          |
| Durata                                      | 300 cicli di scarica/ricarica                                |                                                          |
| Tempo di ricarica a computer spento         | Ricarica standard                                            | 0 ~ 60°C: 4 ore                                          |
| (approssimativo)                            | Express Charge                                               | 0 ~ 35°C: 4 ore                                          |
|                                             |                                                              | 16 ~ 45°C: 2 ore                                         |
|                                             |                                                              | 46 ~ 60°C: 3 ore                                         |
| Autonomia                                   | Varia in base alle condizioni operative e<br>consumo intenso | e può essere notevolmente ridotta in alcune condizioni a |
| Intervallo di temperatura: in funzione      | Da 0 °C a 35 °C (da 32 °F a 95 °F)                           |                                                          |
| Intervallo di temperatura:<br>archiviazione | Da -20°C a 60°C (da -40°F a 149 °F)                          | )                                                        |
| Batteria a pulsante                         | CR 2032                                                      |                                                          |

## Adattatore di alimentazione

#### Tabella 19. Specifiche dell'adattatore di alimentazione

| Tipo                | USB di tipo C        |
|---------------------|----------------------|
| Tensione d'ingresso | 100 V c.a 240 V c.a. |

| Corrente d'ingresso (massima)         | 1,80 A                            |
|---------------------------------------|-----------------------------------|
| Dimensioni adattatore                 |                                   |
| Frequenza d'entrata                   | da 50 Hz a 60 Hz                  |
| Corrente di uscita                    | 6,50 A                            |
| Tensione nominale di uscita           | 20 V c.c.                         |
| Intervallo di temperatura (operativo) | Da 0°C a 40°C (da 32°F a 104°F)   |
| Intervallo di temperatura (A riposo ) | Da 40°C a 70°C (da -40°F a 158°F) |

## Dimensioni e peso

#### Tabella 20. Dimensioni e peso

| Altezza    | Da 9 mm a 16 mm (da 0,35 pollici a 0,62 pollici) |
|------------|--------------------------------------------------|
| Larghezza  | 354 mm (13,93 pollici)                           |
| Profondità | 235 mm (9,25 pollici)                            |
| Peso       | 2 kg (4,36 lb)                                   |

## Ambiente del computer

Livello di sostanze contaminanti trasmesse per via aerea: G1 come definito da ISA-S71.04-1985

#### Tabella 21. Ambiente del computer

|                            | In funzione                                                   | Archiviazione                                                |
|----------------------------|---------------------------------------------------------------|--------------------------------------------------------------|
| Intervallo di temperatura  | Da 0 °C a 35 °C (da 32 °F a 95 °F)                            | Da -40 °C a 65 °C (da -40°F a 149 °F)                        |
| Umidità relativa (massima) | Dal 10% al 80% (senza condensa)                               | Dal 10% al 95% (senza condensa)                              |
|                            | (i) N.B.: Temperatura del punto di<br>rugiada massimo = 26 °C | (i) N.B.: Temperatura del punto di<br>rugiada massimo = 33°C |
| Vibrazione (massimo):      | 0,26 GRMS                                                     | 1,37 GRMS                                                    |
| Urto (massimo):            | 105 G <sup>†</sup>                                            | 40 G <sup>‡</sup>                                            |
| Altitudine (massima):      | Da -15,2 m a 3.048 m                                          | Da –15,2 m a 10.668 m                                        |

\* Misurata utilizzando uno spettro a vibrazione casuale che simula l'ambiente dell'utente.

† Misurato utilizzando un impulso semisinusoidale di 2 ms quando il disco rigido è in uso.

‡ Misurato utilizzando un impulso semisinusoidale di 2 ms quando la testina del disco rigido è in posizione di riposo.

## Sicurezza

#### Tabella 22. Sicurezza

| Trusted Platform Module (TPM) 2.0              | Integrato su scheda di sistema |
|------------------------------------------------|--------------------------------|
| TPM dedicato                                   | Opzionale                      |
| Supporto per Windows Hello                     | Opzionale                      |
| Coperchio del cavo                             | Opzionale                      |
| Interruttore di intrusione nel telaio          | Opzionale                      |
| Tastiera Dell Smartcard                        | Opzionale                      |
| Slot per blocco del telaio e supporto per loop | Opzionale                      |

## Software di sicurezza

#### Tabella 23. Software di sicurezza

| Dell Endpoint Security Suite Enterprise | Opzionale |
|-----------------------------------------|-----------|
| Dell Data Guardian                      | Opzionale |
| Dell Encryption (Enterprise o Personal) | Opzionale |
| Dell Threat Defense                     | Opzionale |
| RSA SecurID Access                      | Opzionale |
| RSA NetWitness Endpoint                 | Opzionale |
| MozyPro o MozyEnterprise                | Opzionale |
| VMware Airwatch/WorkspaceONE            | Opzionale |
| Absolute Data and Device Security       | Opzionale |

# Installazione di sistema

La configurazione del sistema consente di gestire l'hardware del notebook e specificare le opzioni a livello del BIOS. Dalla configurazione del sistema, è possibile:

- · Modificare le configurazioni di NVRAM dopo aver aggiunto o rimosso hardware
- · Visualizzare la configurazione dell'hardware di sistema
- · Abilitare o disabilitare i dispositivi integrati
- · Configurare i limiti delle prestazioni e della gestione del risparmio energetico
- · Gestire la sicurezza del computer

Argomenti:

- Menu di avvio
- Tasti di navigazione
- Opzioni di installazione del sistema
- · Password di sistema e password di installazione

### Menu di avvio

Premere il tasto <F12> quando viene visualizzato il logo Dell per aprire il menu di avvio singolo con l'elenco delle periferiche di avvio valide per il sistema. Questo menu include anche le opzioni di diagnostica e configurazione del BIOS. I dispositivi elencati nel menu di avvio variano in base ai dispositivi di avvio presenti sul sistema. Questo menu è utile per eseguire l'avvio da un determinato dispositivo o per attivare la diagnostica del sistema. L'uso del menu di avvio non causa variazioni nell'ordine di avvio memorizzato nel BIOS.

Le opzioni disponibili sono le seguenti:

- UEFI Boot:
  - Windows Boot Manager
- ٠
- Altre opzioni:
  - Configurazione del BIOS
  - Aggiornamento del BIOS flash
  - Diagnostica
  - Change Boot Mode Settings (Modifica impostazioni modalità di avvio)

### Tasti di navigazione

N.B.: Per la maggior parte delle opzioni di configurazione del sistema, le modifiche effettuate sono registrate ma non hanno effetto fino al riavvio del computer.

| Tasti       | Esplorazione                                                                                                   |
|-------------|----------------------------------------------------------------------------------------------------|
| Freccia SU  | Consente di tornare al campo precedente.                                                                       |
| Freccia GIÙ | Consente di passare al campo successivo.                                                                       |
| Invio       | Permette di selezionare un valore nel campo prescelto (se applicabile) o di seguire il collegamento nel campo. |

| Tasti                | Esplorazione                                                                   |
|----------------------|--------------------------------------------------------------------------------|
| BARRA<br>SPAZIATRICE | Espande o riduce un elenco a discesa, se applicabile.                          |
| Linguetta            | Porta all'area successiva.                                                     |
|                      | (i) N.B.: Solo per browser con grafica normale.                                |
| Esc                  | Passa alla pagina precedente finché non viene visualizzata la schermata princi |

Passa alla pagina precedente finché non viene visualizzata la schermata principale. Premento ESC nella schermata principale viene visualizzato un messaggio che chiede se si desidera salvare le modifiche prima di riavviare il sistema.

## Opzioni di installazione del sistema

(i) N.B.: A seconda del notebook e dei dispositivi installati, gli elementi elencati in questa sezione potrebbero essere visualizzati o meno.

### Opzioni generali

#### Tabella 24. Informazioni generali

| Opzione                 | Descrizione                                                                                                    |
|-------------------------|----------------------------------------------------------------------------------------------------|
| Informazioni di sistema | Visualizza le informazioni seguenti:                                                                                                    |
|                         | <ul> <li>Informazioni sul sistema: visualizza la versione del BIOS, il numero di servizio, il tag dell'asset, il<br/>tag di proprietà, la data di proprietà, la data di produzione e il codice di servizio rapido.</li> </ul>                      |
|                         | <ul> <li>Memory Information: mostra Memory Installed, Memory Available, Memory Speed, Memory<br/>Channel Mode e Memory Technology.</li> </ul>                                                                                                    |
|                         | <ul> <li>Informazioni processore: mostra Processor Type, Core Count, Processor ID, Current Clock<br/>Speed, Minimum Clock Speed, Maximum Clock Speed, Processor L2 Cache, Processor L3<br/>Cache, HT Capable e 64-Bit Technology.</li> </ul>       |
|                         | <ul> <li>Device Information: mostra M.2 SATA, M.2 PCIe SSD-0, Passthrough MAC Address, Video<br/>Controller, Video BIOS Version, Video Memory, Panel type, Native Resolution, Audio<br/>Controller, Wi-Fi Device, and Bluetooth Device.</li> </ul> |
| Battery Information     | Visualizza lo stato di integrità della batteria e se è installato l'adattatore CA.                                                                                                    |
| Boot Sequence           | Consente di specificare l'ordine in cui il computer tenta di rilevare un sistema operativo dai dispositivi specificati nell'elenco.                                                                                                    |
| Advanced Boot Options   | Consente di selezionare l'opzione Legacy Option ROMs (ROM opzione legacy), quando è attiva la<br>modalità di avvio UEFI. Non è selezionata alcuna opzione per impostazione predefinita.                                                            |
|                         | Enable Legacy Option ROMs                                                                                                    |
|                         | <ul> <li>Enable Attempt Legacy Boot</li> <li>Enable UEFI Network Stack</li> </ul>                                                                                                    |
| UEFI Boot Path Security | Questa opzione consente di stabilire se il sistema debba richiedere all'utente di immettere la password di amministratore all'avvio di un percorso di avvio UEFI dal menu F12.                                                                     |
|                         | <ul> <li>Always, Except Internal HDD (Sempre, tranne per l'HDD interno) (impostazione predefinita)</li> <li>Sempre</li> </ul>                                                                                                    |
|                         | Never (Mai)                                                                                                    |
| Date/Time               | Consente di regolare le impostazioni di data e ora. Le modifiche apportate alla data e all'ora di sistema vengono applicate immediatamente.                                                                                                    |

### Informazioni di sistema

#### Tabella 25. Configurazione del sistema

.

| Opzione                        | Descrizione                                                                                                    |
|--------------------------------|----------------------------------------------------------------------------------------------------|
| SATA Operation                 | Consente di configurare la modalità operativa del controller del disco rigido integrato.                                                                                                    |
|                                | <ul> <li>Disabilitato (Disabilitato) = i controller SATA sono nascosti</li> <li>AHCI = SATA è configurata per modalità AHCI</li> <li>RAID ON = l'unità SATA è configurata per supportare la modalità RAID (impostazione predefinita)</li> </ul>     |
| Unità                          | Consente di abilitare o disabilitare le varie unità sulla scheda:                                                                                                    |
|                                | <ul> <li>SATA-0 (abilitato per impostazione predefinita)</li> <li>M.2 PCle SSD-0 (opzione abilitata impostazione predefinita)</li> </ul>                                                                                                    |
| Smart Reporting                | Questo campo controlla se durante l'avvio del sistema siano riportati errori del disco rigido per le unità integrate. L'opzione <b>Enable Custom Mode</b> (Abilita creazione di rapporti intelligente) è disabilitata per impostazione predefinita. |
| USB Configuration              | Consente di abilitare o disabilitare il controller USB per:                                                                                                    |
|                                | <ul> <li>Enable USB Boot Support (Abilita supporto di avvio tramite USB)</li> <li>Enable External USB Port</li> </ul>                                                                                                    |
|                                | Tutte le opzioni sono abilitate per impostazione predefinita.                                                                                                    |
| Dell Type-C Dock Configuration | Questa sezione consente la connessione alle linee di dock Dell WD e TB (dock Type-C) a prescindere<br>dalle impostazioni di configurazione dell'adattatore USB e Thunderbolt.                                                                       |
|                                | Always Allow Dell Docks (Consenti sempre Dell Dock) è abilitata                                                                                                    |
| Thunderbolt Adapter            | Questa sezione consente la configurazione dell'adattatore Thunderbolt.                                                                                                    |
| Configuration                  | <ul> <li>Enable Thunderbolt Technology Support (Abilita supporto della tecnologia Thunderbolt,<br/>impostazione predefinita)</li> </ul>                                                                                                    |
|                                | • Enable Thunderbolt Adapter Boot Support (Abilita supporto all'avvio da adattatore Thunderbolt, opzione disabilitata)                                                                                                    |
|                                | <ul> <li>Enable Thunderbolt Adapter Pre-boot Modules (Abilita moduli di preavvio dell'adattatore<br/>Thunderbolt, opzione disabilitata)</li> </ul>                                                                                                  |
|                                | Security level-no security (Livello sicurezza: nessuno, opzione disabilitata)                                                                                                    |
|                                | <ul> <li>Security level-user configuration (Livello sicurezza-configurazione utente, opzione abilitata per<br/>impostazione predefinita)</li> </ul>                                                                                                 |
|                                | Security level-Secure connect (Livello sicurezza-Connessione sicura, opzione disabilitata)                                                                                                    |
|                                | Security level- Display port only (Livello sicurezza-Solo DisplayPort, opzione disabilitata)                                                                                                    |
| Audio                          | Consente di abilitare o disabilitare il controller audio integrato. L'opzione <b>Enable Audio</b> (Abilita audio) è selezionata per impostazione predefinita.                                                                                       |
|                                | <ul> <li>Enable Microphone (Abilita microfono)</li> <li>Enable Internal Speaker</li> </ul>                                                                                                    |
|                                | Entrambe le opzioni sono selezionate per impostazione predefinita.                                                                                                    |

| Opzione                                  | Descrizione                                                                                                    |
|------------------------------------------|----------------------------------------------------------------------------------------------------|
| Keyboard Illumination                    | Questo campo consente di selezionare la modalità operativa della funzione di illuminazione della tastiera. Il livello di luminosità della tastiera può essere impostato da 0% a 100%. Le opzioni disponibili sono le seguenti:                                                                                                    |
|                                          | Disabled (Disattivato)                                                                                                    |
|                                          | • Dim (Oscurato)                                                                                                    |
|                                          | • Bright (enabled by default) (Luminoso: questa opzione è abilitata per impostazione predefinita.)                                                                                                    |
| Keyboard Backlight Timeout on<br>AC      | La retroilluminazione della tastiera viene disinserita automaticamente utilizzando la corrente. La funzione di illuminazione principale della tastiera rimane invariata. L'illuminazione della tastiera continuerà a supportare i vari livelli di illuminazione. Questo campo ha effetto quando è attivata la retroilluminazione. Le opzioni disponibili sono le seguenti:                                                                                   |
|                                          | • 5 sec                                                                                                    |
|                                          | <ul> <li>10 sec: guesta opzione è abilitata per impostazione predefinita.</li> </ul>                                                                                                    |
|                                          | • 15 sec                                                                                                    |
|                                          | · 30 sec                                                                                                    |
|                                          | • 1 min                                                                                                    |
|                                          | • 5 min                                                                                                    |
|                                          | • 15 min                                                                                                    |
|                                          | Never (Mai)                                                                                                    |
| Keyboard Backlight Timeout on<br>Battery | La retroilluminazione della tastiera viene disinserita automaticamente utilizzando la batteria. La<br>funzione di illuminazione principale della tastiera rimane invariata. L'illuminazione della tastiera<br>continuerà a supportare i vari livelli di illuminazione. Questo campo ha effetto quando è attivata la<br>retroilluminazione. Le opzioni disponibili sono le seguenti:                                                                          |
|                                          | • 5 sec                                                                                                    |
|                                          | <ul> <li>10 sec: guesta opzione è abilitata per impostazione predefinita.</li> </ul>                                                                                                    |
|                                          | • 15 sec                                                                                                    |
|                                          | · 30 sec                                                                                                    |
|                                          | • 1 min                                                                                                    |
|                                          | • 5 min                                                                                                    |
|                                          | • 15 min                                                                                                    |
|                                          | Never (Mai)                                                                                                    |
| Touchscreen                              | Consente di attivare o disattivare il touch-screen. Questa opzione è abilitata per impostazione predefinita.                                                                                                    |
| Miscellaneous Devices                    | Consente di abilitare o disabilitare i seguenti dispositivi:                                                                                                    |
|                                          | <ul> <li>Enable Camera (Abilita fotocamera): questa opzione è abilitata per impostazione predefinita.</li> <li>Enable Secure Digital (SD) Card (Abilita scheda SD, impostazione predefinita)</li> <li>Secure Digital (SD) Card Boot (Avvio da scheda SD, opzione disabilitata per impostazione predefinita)</li> <li>Secure Digital (SD) Card Read-Only-Mode (Modalità sola lettura scheda SD, opzione disabilitata per impostazione predefinita)</li> </ul> |
|                                          |                                                                                                    |

### Video

Opzione D

LCD Brightness

### Descrizione

Consente di impostare la luminosità dello schermo in base alla sorgente di alimentazione (batteria o CA). La luminosità dello schermo LCD è indipendente dalla batteria e dall'adattatore CA. Può essere impostata utilizzando la barra di scorrimento.

### Sicurezza

#### Tabella 26. Sicurezza

| Opzione                       | Descrizione                                                                                                    |
|-------------------------------|----------------------------------------------------------------------------------------------------|
| Admin Password                | Consente di impostare, modificare ed eliminare la password amministratore.                                                                                                    |
| System Password               | Consente di impostare, modificare ed eliminare la password di sistema.                                                                                                    |
| Strong Password               | Questa opzione permette di abilitare o disabilitare le password sicure per il sistema.                                                                                                    |
| Password Configuration        | Consente di controllare il numero minimo o massimo di caratteri concessi per una password<br>amministrativa e per quella di sistema. L'intervallo di caratteri è compreso tra 4 e 32.                                                                                                    |
| Password Bypass               | Questa opzione consente di ignorare i messaggi per la password del sistema (di avvio) e la password<br>HDD interna durante un riavvio del sistema.                                                                                                    |
|                               | <ul> <li>Disabled (Disabilitato): verranno sempre chieste le password del sistema e dei dischi rigidi interni,<br/>se impostate. Questa opzione è abilitata per impostazione predefinita.</li> </ul>                                                                                                    |
|                               | <ul> <li>Reboot Bypass (Ignora al riavvio) - Ignora i messaggi relativi alla password al riavvio (avvio a<br/>caldo).</li> </ul>                                                                                                    |
|                               | () N.B.: All'avvio a freddo, verrà sempre chiesta la password del sistema e del disco rigido<br>interno. Inoltre, verrà sempre chiesta la password dei dischi rigidi di ogni alloggiamento dei<br>moduli presenti.                                                                                                    |
| Password Change               | Questa opzione consente di determinare se sono concesse modifiche alle password di sistema e del<br>disco rigido quando è impostata una password dell'amministratore.                                                                                                    |
|                               | Allow Non-Admin Password Changes (Consenti modifiche password non admin): questa opzione è abilitata per impostazione predefinita.                                                                                                    |
| Non-Admin Setup Changes       | Consente di determinare se sia possibile effettuare modifiche alle opzioni di configurazione quando è<br>impostata una password amministratore.                                                                                                    |
| UEFI Capsule Firmware Updates | Questa opzione verifica se il sistema consente di aggiornare il BIOS tramite pacchetti di<br>aggiornamento di capsule UEFI. Questa opzione è selezionata per impostazione predefinita.<br>Disabilitando questa opzione, vengono bloccati gli aggiornamenti del BIOS da servizi come Microsoft<br>Windows Update e Linux Vendor Firmware Service (LVFS). |
| TPM 2.0 Security              | Questa opzione consente di controllare se il Trusted Platform Module (TPM - Modulo di piattaforma fidata) è visibile al sistema operativo.                                                                                                    |
|                               | TPM On (impostazione predefinita)                                                                                                    |
|                               | Clear (Cancella)                                                                                                    |
|                               | <ul> <li>PPI Bypass for Enable Commands (Ignora PPI per comandi di abilitazione, impostazione<br/>predefinita)</li> </ul>                                                                                                    |
|                               | · Ignora PPI per i comandi disabilitati                                                                                                    |
|                               | <ul> <li>Ignora PPI per i comandi cancellati</li> </ul>                                                                                                    |
|                               | Abilita attestazione (impostazione predefinita)                                                                                                    |
|                               | Tasto Abilita archiviazione (impostazione predefinita)                                                                                                    |
|                               | SHA-256 (impostazione predefinita)                                                                                                    |
|                               | Scegliere un'opzione:                                                                                                    |
|                               | Disabled (Disattivato)                                                                                                    |
|                               | Abilitato (impostazione predefinita)                                                                                                    |

| Opzione                 | Descrizione                                                                                                    |
|-------------------------|----------------------------------------------------------------------------------------------------|
| Computrace(R)           | Questo campo consente di attivare o disabilitare l'interfaccia del modulo BIOS del Computrace<br>Service opzionale di Absolute Software. Permette di abilitare o disabilitare il servizio Computrace<br>opzionale progettato per la gestione delle risorse. |
|                         | <ul> <li>Deactivate (Disattiva)</li> <li>Disable (Disabilita)</li> <li>Aactivate (Abilita): questa opzione è disabilitata per impostazione predefinita.</li> </ul>                                                                                          |
| OROM Keyboard Access    | Questa opzione stabilisce la possibilità per gli utenti di accedere alle schermate di configurazione dell'opzione ROM attraverso i tasti di scelta rapida in fase di avvio.                                                                                 |
|                         | Abilitato (impostazione predefinita)                                                                                                    |
|                         | Disabled (Disattivato)                                                                                                    |
|                         | One Time Enable (Abilita una tantum)                                                                                                    |
| Admin Setup Lockout     | Consente di impedire agli utenti di entrare nella configurazione quando è impostata la password amministratore. Questa opzione non è impostata per impostazione predefinita.                                                                                |
| Master Password Lockout | Consente di disabilitare il supporto alla password master. Per poter modificare questa Impostazioni, è necessario cancellare la password del disco rigido. Questa opzione non è impostata per impostazione predefinita.                                     |
| SMM Security Mitigation | Consente di abilitare o disabilitare protezione UEFI SMM Security Mitigation aggiuntiva. Questa opzione non è impostata per impostazione predefinita.                                                                                                    |

### Avvio sicuro

#### Tabella 27. Avvio sicuro

| Opzione               | Descrizione                                                                                                    |
|-----------------------|----------------------------------------------------------------------------------------------------|
| Secure Boot Enable    | Consente di abilitare o disabilitare la funzionalità di avvio sicuro                                                                                                    |
|                       | Secure Boot Enable                                                                                                    |
|                       | Questa opzione è selezionata per impostazione predefinita.                                                                                                    |
| Secure Boot Mode      | Consente di modificare il comportamento di avvio sicuro per consentire una valutazione o applicazione delle firme del driver UEFI.                                                                                                    |
|                       | <ul><li>Deployed Mode (modalità installata, predefinita)</li><li>Audit Mode</li></ul>                                                                                                    |
| Expert Key Management | Consente di modificare i database delle chiavi di sicurezza solo se il sistema è in modalità<br>personalizzata. L'opzione <b>Abilita modalità personalizzata</b> è disabilitata per impostazione<br>predefinita. Le opzioni disponibili sono le seguenti: |
|                       | <ul> <li>PK (impostazione predefinita)</li> <li>KEK</li> <li>db</li> <li>dbx</li> </ul>                                                                                                    |
|                       | Se si attiva la <b>Custome Mode (Modalità personalizzata)</b> , le opzioni rilevanti per <b>PK, KEK, db e</b><br><b>dbx</b> vengono visualizzate. Le opzioni disponibili sono le seguenti:                                                                |
|                       | • Save to File (Salva su file): salva la chiave su un file selezionato dall'utente.                                                                                                    |
|                       | Replace from File (Sostituisci da file): sostituisce la chiave corrente con una chiave di un file selezionato dall'utente.                                                                                                    |

.

- Append from File (Aggiungi da file): aggiunge una chiave al database corrente da un file selezionato dall'utente.
- Delete (Elimina): elimina la chiave selezionata.
- Reset All Keys (Reimposta tutte le chiavi): reimposta le impostazioni iniziali.
- Delete All Keys (Elimina tutte le chiavi): elimina tutte le chiavi.

### Intel Software Guard Extensions

#### **Tabella 28. Intel Software Guard Extensions**

| Opzione             | Descrizione                                                                                                    |
|---------------------|----------------------------------------------------------------------------------------------------|
| Intel SGX Enable    | Questo campo consente di fornire un ambiente protetto per<br>l'esecuzione di informazioni sensibili di codice/memorizzazione nel<br>contesto del sistema operativo principale. |
|                     | Fare clic su una delle seguenti opzioni:                                                                                                    |
|                     | · Disabled (Disattivato)                                                                                                    |
|                     | Enabled (Attivato, impostazione predefinita)                                                                                                    |
|                     | Software controllato                                                                                                    |
| Enclave Memory Size | Questa opzione imposta la funzione <b>SGX Enclave Reserve</b><br><b>Memory Size (Dimensioni della memoria di riserva SGX Enclave)</b> .                                        |
|                     | Fare clic su una delle seguenti opzioni:                                                                                                    |
|                     | · 32 MB                                                                                                    |
|                     | · 64 MB                                                                                                    |
|                     | • <b>128 MB</b> (Impostazione predefinita)                                                                                                    |
|                     |                                                                                                    |
|                     |                                                                                                    |

### Prestazioni

#### Tabella 29. Prestazioni

| Opzione            | Descrizione                                                                                                    |
|--------------------|----------------------------------------------------------------------------------------------------|
| Multi Core Support | Questo campo specifica se il processore ha uno o tutti i core<br>abilitati. Le prestazioni di alcune applicazioni migliorano con dei core<br>supplementari. |
|                    | • All (Tutto) - Impostazione predefinita                                                                                                    |
|                    | · 1                                                                                                    |
|                    | · 2                                                                                                    |
|                    | • 3                                                                                                    |
| Intel SpeedStep    | Consente di abilitare o disabilitare la modalità Intel SpeedStep del processore.                                                                            |

Enable Intel SpeedStep (Abilita Intel SpeedStep)

<sup>(</sup>i) N.B.: Se si disabilita la funzione Custom Mode (Modalità personalizzata), tutte le modifiche verranno cancellate e le chiavi ripristinate alle impostazioni predefinite.

| Opzione              | Descrizione                                                                              |
|----------------------|------------------------------------------------------------------------------------------|
|                      | Questa opzione è abilitata per impostazione predefinita.                                 |
| C-States Control     | Consente di abilitare o disabilitare gli stati di sospensione aggiuntivi del processore. |
|                      | · C states (Stati C)                                                                     |
|                      | Questa opzione è abilitata per impostazione predefinita.                                 |
| Intel TurboBoost     | Consente di abilitare o disabilitare la modalità Intel TurboBoost del processore.        |
|                      | Enable Intel TurboBoost (Abilita Intel TurboBoost)                                       |
|                      | Questa opzione è abilitata per impostazione predefinita.                                 |
| Hyper-Thread Control | Consente di attivare o disattivare l'HyperThreading del processore.                      |
|                      | · Disabled (Disattivato)                                                                 |
|                      | Enabled (Attivato) - Impostazione predefinita                                            |

## Risparmio di energia

| Opzione                                | Descrizione                                                                                                    |
|----------------------------------------|----------------------------------------------------------------------------------------------------|
| AC Behavior                            | Consente di abilitare o disabilitare l'accensione automatica del computer quando è collegato un adattatore c.a.                                                                                                    |
|                                        | Impostazione predefinita: Wake on AC (Attiva in c.a.) non è selezionato.                                                                                                    |
| Enable Intel Speed<br>Shift Technology | Enable Intel Speed Shift Technology                                                                                                    |
|                                        | Impostazione predefinita: Abilitata                                                                                                    |
| Auto On Time                           | Consente di impostare l'ora in cui il computer deve accendersi automaticamente. Le opzioni disponibili sono le<br>seguenti:                                                                                                    |
|                                        | Disabled (Disattivato)                                                                                                    |
|                                        | Every Day (Ogni giorno)                                                                                                    |
|                                        | • Weekdays (Giorni feriali)                                                                                                    |
|                                        | Select Days (Seleziona giorni)                                                                                                    |
|                                        | Impostazione predefinita: Disabled (Disabilitata)                                                                                                    |
| USB Wake Support                       | Consente di abilitare i dispositivi USB alla riattivazione del sistema dallo standby.                                                                                                    |
|                                        | <ul> <li>N.B.: Questa funzione è utile soltanto quando l'adattatore c.a. è collegato. Se un adattatore di<br/>alimentazione CA viene rimosso in fase di standby, il sistema interromperà l'alimentazione di tutte le porte<br/>USB per preservare la carica della batteria.</li> </ul> |
|                                        | Enable USB Wake Support (Abilita supporto riattivazione USB)                                                                                                    |
|                                        | Dock riattivazione Dell USB-C (abilitata)                                                                                                    |
| Wireless Radio<br>Control              | Questa funzione rileva la connessione del sistema a una rete cablata e disabilita di conseguenza le connessioni<br>senza fili selezionate (WLAN e/o WWAN)                                                                                                    |

| Opzione                    | Descrizione                                                                                                    |
|----------------------------|----------------------------------------------------------------------------------------------------|
|                            | Control WLAN radio (Controlla radio WLAN)                                                                                                    |
|                            | Impostazione predefinita: l'opzione è disabilitata                                                                                                    |
| Wake on WLAN               | Consente di abilitare o disabilitare la funzione che riattiva il computer dallo stato di spegnimento attraverso un segnale LAN.                                                                                                    |
|                            | <ul> <li>Disabled (Disattivato)</li> <li>WLAN</li> </ul>                                                                                                    |
|                            | Impostazione predefinita: Disabled (Disabilitata)                                                                                                    |
| Block Sleep                | Questa opzione consente di bloccare l'accesso allo stato di sospensione (stato S3) in un ambiente del sistema operativo.                                                                                                    |
|                            | Block Sleep - S3 state (Blocca sospensione - stato S3)                                                                                                    |
|                            | Impostazione predefinita: l'opzione è disabilitata                                                                                                    |
| Peak Shift                 | Questa opzione consente di ridurre al minimo i consumi di alimentazione CA nei momenti della giornata in cui il<br>consumo è più elevato. Una volta abilitata questa opzione, il sistema utilizza solo la batteria, anche se l'alimentatore<br>CA è collegato. |
|                            | • Enable Peak Shift (Abilita Peak Shift) è disabilitato                                                                                                    |
|                            | • Consente di impostare la soglia della batteria (dal 15% al 100%). Il valore predefinito è 15%.                                                                                                    |
| Advanced Battery<br>Charge | Questa opzione consente di ottimizzare lo stato della batteria. Se si abilita questa opzione, il sistema utilizza<br>l'algoritmo di ricarica standard e altre tecniche durante gli orari di inattività, per migliorare lo stato della batteria.                |
| Configuration              | Enable Advanced Battery Charge Mode (Attivare la modalità avanzata di carica della batteria) (Disabilitata)                                                                                                    |
| Primary Battery            | Consente di selezionare la modalità di ricarica della batteria. Le opzioni disponibili sono le seguenti:                                                                                                    |
| Charge<br>Configuration    | Adaptive (opzione adattiva): impostazione predefinita                                                                                                    |
| Comparation                | Standard: ricarica completa della batteria a velocità standard.                                                                                                    |
|                            | • ExpressCharge: la ricarica della batteria viene eseguita in minor tempo attraverso la tecnologia di ricarica rapida Dell.                                                                                                    |
|                            | Primarily AC use (A utilizzo maggiore di c.a.)                                                                                                    |
|                            | Custom (Personalizzata)                                                                                                    |
|                            | Se è stata selezionata l'opzione Custom Charge (Carica personalizzata), è possibile configurare anche l'orario di<br>inizio e fine della carica personalizzata.                                                                                                |
|                            | N.B.: Tutte le modalità di carica potrebbero non essere disponibili per tutte le batterie. Per abilitare<br>questa opzione, disabilitare Advanced Battery Charge Configuration (Configurazione carica batteria<br>avanzata).                                   |

### **Comportamento POST**

Opzione

### Descrizione

Adapter Warnings

Consente di abilitare o disabilitare i messaggi di avvertenza della configurazione del sistema (BIOS) quando si usano determinati adattatori di alimentazione.

Impostazione predefinita: Enable Adapter Warnings (Abilita messaggi di avvertenza dell'adattatore)

| Numlock Enable       Consente di abilitare l'opzione Bloc Num quando il computer si avvia.<br>Enable Network (Abilita rete) Questa opzione è abilitata per impostazione predefinita.         Fn Lock Options       Consente alla combinazione di tasti di scelta rapida FN+ESC di alternare il comportamento principale dei tasti f12 tra la funzione standard e quella secondaria. Se questa opzione è disattivata, non è possibile alternare il comportamento principale di questi tasti. Le opzioni disponibili sono le seguenti:         Fn Lock Options       FN Lock (Blocco FN) (impostazione predefinita)         -       FN Lock (Blocco FN) (impostazione predefinita)         -       Lock Mode Disable/Standard (Modalità Blocco abilitata / secondaria)         Fastboot       Consente di accelerare il processo di avvio ignorando alcune fasi di compatibilità. Le opzioni disponibili sono le seguenti:         -       Bright (Luminoso): abilitata per impostazione predefinita)         -       Auto (Automatico)         Extended BIOS       Consente di creare un ritardo extra in fase di preavvio. Le opzioni disponibili sono le seguenti:         -       0 seconds (0 secondi): abilitata per impostazione predefinita.         -       5 seconds (10 secondi):         -       10 seconds (10 secondi):         -       10 seconds (10 secondi):         -       10 seconds (10 secondi):         -       10 seconds (10 secondi):         -       10 seconds (10 secondi):         -<                                                      | Opzione                    | Descrizione                                                                                                    |
|----------------------------------------------------------------------------------------------------|----------------------------|----------------------------------------------------------------------------------------------------|
| Enable Network (Abilita rete) Questa opzione è abilitata per impostazione predefinita.         Fn Lock Options       Consente alla combinazione di tasti di scelta rapida FN+ESC di alternare il comportamento principale dei tasti F12 tra la funzione standard e quella secondaria. Se questa opzione è disattivata, non è possibile alternare il comportamento principale di questi tasti. Le opzioni disponibili sono le seguenti:         • FN Lock (Blocco FN) (impostazione predefinita)       • Lock Mode Disable/Standard (Modalità Blocco attiva/Standard): impostazione predefinita         • Lock Mode Enable/Secondary (Modalità Blocco abilitata / secondaria)       • Lock Mode Enable/Secondary (Modalità Blocco abilitata / secondaria)         Fastboot       Consente di accelerare il processo di avvio ignorando alcune fasi di compatibilità. Le opzioni disponibili sono le seguenti:         • Bright (Luminoso): abilitata per impostazione predefinita)       • Lock (Automatico)         Extended BIOS       Consente di creare un ritardo extra in fase di preavvio. Le opzioni disponibili sono le seguenti:         • 0 seconds (0 secondi): abilitata per impostazione predefinita.       • 5 seconds (5 secondi)         • 10 seconds (10 secondi)       • 10 seconds (10 secondi)         Full Screen Log       • Enable Full Screen Logo (Abilita logo a schermo intero): non abilitata         Warnings and errors       • Prompt on warnings and errors (Avvisa in caso di errori e avvisi): abilitata per impostazione predefinita | Numlock Enable             | Consente di abilitare l'opzione Bloc Num quando il computer si avvia.                                                                                                    |
| Fn Lock Options       Consente alla combinazione di tasti di scelta rapida FN+ESC di alternare il comportamento principale dei tasti f12 tra la funzione standard e quella secondaria. Se questa opzione è disattivata, non è possibile alternare il comportamento principale di questi tasti. Le opzioni disponibili sono le seguenti: <ul> <li>FN Lock (Blocco FN) (impostazione predefinita)</li> <li>Lock Mode Disable/Standard (Modalità Blocco attiva/Standard): impostazione predefinita</li> <li>Lock Mode Enable/Secondary (Modalità Blocco abilitata / secondaria)</li> </ul> Fastboot     Consente di accelerare il processo di avvio ignorando alcune fasi di compatibilità. Le opzioni disponibili sono le seguenti: <ul> <li>Bright (Luminoso): abilitata per impostazione predefinita)</li> <li>Thorough (Completo)</li> <li>Auto (Automatico)</li> </ul> Extended BIOS<br>POST Time     Consente di creare un ritardo extra in fase di preavvio. Le opzioni disponibili sono le seguenti: <ul> <li>0 seconds (0 secondi): abilitata per impostazione predefinita.</li> <li>5 secondi (5 secondi)</li> <li>10 seconds (10 secondi)</li> <li>10 secondi (10 secondi)</li> </ul> Full Screen Log     Enable Full Screen Logo (Abilita logo a schermo intero): non abilitata           Warnings and errors         Prompt on warnings and errors (Avvisa in caso di errori e avvisi): abilitata per impostazione predefinita                                                                                                    |                            | Enable Network (Abilita rete) Questa opzione è abilitata per impostazione predefinita.                                                                                                    |
| <ul> <li>FN Lock (Blocco FN) (impostazione predefinita)         <ul> <li>Lock Mode Disable/Standard (Modalità Blocco attiva/Standard): impostazione predefinita</li> <li>Lock Mode Enable/Secondary (Modalità Blocco abilitata / secondaria)</li> </ul> </li> <li>Fastboot         <ul> <li>Consente di accelerare il processo di avvio ignorando alcune fasi di compatibilità. Le opzioni disponibili sono le seguenti:                 <ul> <li>Bright (Luminoso): abilitata per impostazione predefinita)</li> <li>Thorough (Completo)</li> <li>Auto (Automatico)</li> <li>Consente di creare un ritardo extra in fase di preavvio. Le opzioni disponibili sono le seguenti:                         0 seconds (0 secondi): abilitata per impostazione predefinita.                                 5 seconds (5 secondi)</li></ul></li></ul></li></ul>                                                                                                    | Fn Lock Options            | Consente alla combinazione di tasti di scelta rapida FN+ESC di alternare il comportamento principale dei tasti F1-<br>F12 tra la funzione standard e quella secondaria. Se questa opzione è disattivata, non è possibile alternare il<br>comportamento principale di questi tasti. Le opzioni disponibili sono le seguenti: |
| FastbootConsente di accelerare il processo di avvio ignorando alcune fasi di compatibilità. Le opzioni disponibili sono le seguenti:<br>                                                                                                    |                            | <ul> <li>FN Lock (Blocco FN) (impostazione predefinita)</li> <li>Lock Mode Disable/Standard (Modalità Blocco attiva/Standard): impostazione predefinita</li> <li>Lock Mode Enable/Secondary (Modalità Blocco abilitata / secondaria)</li> </ul>                                                                             |
| <ul> <li>Bright (Luminoso): abilitata per impostazione predefinita)         <ul> <li>Thorough (Completo)</li> <li>Auto (Automatico)</li> </ul> </li> <li>Extended BIOS POST Time O seconds (0 secondi): abilitata per impostazione predefinita.             <ul></ul></li></ul>                                                                                                    | Fastboot                   | Consente di accelerare il processo di avvio ignorando alcune fasi di compatibilità. Le opzioni disponibili sono le<br>seguenti:                                                                                                    |
| Extended BIOS<br>POST TimeConsente di creare un ritardo extra in fase di preavvio. Le opzioni disponibili sono le seguenti:<br>                                                                                                    |                            | <ul> <li>Bright (Luminoso): abilitata per impostazione predefinita)</li> <li>Thorough (Completo)</li> <li>Auto (Automatico)</li> </ul>                                                                                                    |
| Full Screen Log       . Enable Full Screen Logo (Abilita logo a schermo intero): non abilitata         Warnings and errors       . Prompt on warnings and errors (Avvisa in caso di errori e avvisi): abilitata per impostazione predefinita         . Continue on warnings (Continua su avvisi)                                                                                                    | Extended BIOS<br>POST Time | <ul> <li>Consente di creare un ritardo extra in fase di preavvio. Le opzioni disponibili sono le seguenti:</li> <li>0 seconds (0 secondi): abilitata per impostazione predefinita.</li> <li>5 seconds (5 secondi)</li> <li>10 seconds (10 secondi)</li> </ul>                                                               |
| <ul> <li>Warnings and errors</li> <li>Prompt on warnings and errors (Avvisa in caso di errori e avvisi): abilitata per impostazione predefinita</li> <li>Continue on warnings (Continua su avvisi)</li> </ul>                                                                                                    | Full Screen Log            | Enable Full Screen Logo (Abilita logo a schermo intero): non abilitata                                                                                                    |
| <ul> <li>Continue on Warnings and Errors (Continua su errori e avvisi)</li> </ul>                                                                                                    | Warnings and errors        | <ul> <li>Prompt on warnings and errors (Avvisa in caso di errori e avvisi): abilitata per impostazione predefinita</li> <li>Continue on warnings (Continua su avvisi)</li> <li>Continue on Warnings and Errors (Continua su errori e avvisi)</li> </ul>                                                                     |

### Gestibilità

| Opzione     | Descrizione                                                                                       |
|-------------|---------------------------------------------------------------------------------------------------|
| MEBX Hotkey | Consente di specificare se abilitare o meno la funzione MEBx Hotkey, durante l'avvio del sistema. |

• Enable MEBx Hotkey - Opzione abilitata per impostazione predefinita.

### Supporto di virtualizzazione

#### Opzione Descrizione

Virtualization Questo campo specifica se un VMM (Virtual Machine Monitor, Monitor di una macchina virtuale) può utilizzare capacità hardware condizionali offerte dalla tecnologia Intel Virtualization. Enable Intel Virtualization Technology (Abilita Intel Virtualization Technology, impostazione predefinita)

| Opzione           | Descrizione                                                                                                    |
|-------------------|----------------------------------------------------------------------------------------------------|
| VT for Direct I/O | Abilita o disabilita l'utilizzo da parte di VMM (monitor della macchina virtuale) delle funzionalità hardware aggiuntive fornite dalla tecnologia Intel® Virtualization per l'I/O diretto.                                                                                                    |
|                   | Enable Intel VT for Direct I/O (Abilita Intel VT per I/O diretta): abilitata per impostazione predefinita                                                                                                    |
| Trusted Execution | Questa opzione specifica se un MVMM (Measured Virtual Machine Monitor, Monitor macchina virtuale misurata)<br>può utilizzare le funzionalità hardware aggiuntive fornite dalla Intel Trusted Execution Technology. Per I'I/O diretto<br>occorre attivare le funzionalità TPM, Virtualization Technology e Virtualization Technology.<br>Trusted Execution (Esecuzione fidata): opzione disabilitata per impostazione predefinita. |

### **Wireless**

### Descrizione opzione

Wireless Switch

Consente di impostare i dispositivi senza fili che possono essere controllati dallo switch. Le opzioni disponibili sono le seguenti:

- · WLAN
- · Bluetooth

Tutte le opzioni sono abilitate per impostazione predefinita.

### (i) N.B.: Per WLAN i controlli abilita o disabilita sono collegati e non possono essere abilitati o disabilitati in modo indipendente.

Wireless Device Enable

- WLAN
- · Bluetooth

Tutte le opzioni sono abilitate per impostazione predefinita.

Consente di abilitare o disabilitare i dispositivi senza fili interni.

### Schermata di manutenzione

| Opzione        | Descrizione                                                                                                    |
|----------------|----------------------------------------------------------------------------------------------------|
| Service Tag    | Visualizza il numero di servizio del computer.                                                                                                    |
| Asset Tag      | Consente di creare un tag asset di sistema, se non è già impostato. Questa opzione non è impostata per<br>impostazione predefinita.                                                                                                    |
| BIOS Downgrade | Questo campo controlla il lampeggiamento del firmware del sistema alle revisioni precedenti. L'opzione Allow BIOS downgrade (Consenti downgrade del BIOS) è abilitata per impostazione predefinita.                                                                                                    |
| Data Wipe      | Questo campo consente agli utenti di cancellare in modo sicuro i dati memorizzati in tutti i dispositivi di storage<br>interni. L'opzione Wipe on Next boot (Cancella all'avvio successivo) non è abilitata per impostazione predefinita.<br>Quello che segue è un elenco dei dispositivi interessati: |
|                | Unità HDD/SSD SATA interna                                                                                                    |

- Unità SDD SATA M.2 interna
- · Unità SSD PCle M.2 interna

| ione |
|------|
|      |

• eMMC interna

BIOS Recovery

Recoverv

Questa opzione consente all'utente di eseguire il ripristino a seguito di determinate condizioni del BIOS danneggiato da un file di ripristino sul disco rigido principale dell'utente o su una chiave USB esterna.

- · BIOS Recovery from Hard Drive (Ripristino del BIOS dal disco rigido) (abilitata per impostazione predefinita)
  - Esegui sempre il controllo di integrità (disabilitata per impostazione predefinita)

### Registri di sistema

| Opzione        | Descrizione                                                                                    |
|----------------|------------------------------------------------------------------------------------------------|
| BIOS Events    | Consente di visualizzare e cancellare gli eventi POST dell'installazione del sistema (BIOS).   |
| Thermal Events | Consente di visualizzare e cancellare gli eventi dell'installazione del sistema (Temperatura). |
| Power Events   | Consente di visualizzare e cancellare gli eventi dell'installazione del sistema (Corrente).    |

### Risoluzione dei problemi di sistema con SupportAssist

| Opzione                       | Descrizione                                                                                                    |
|-------------------------------|----------------------------------------------------------------------------------------------------|
| Auto OS Recovery<br>Threshold | Consente di controllare il flusso automatico di avvio per il sistema SupportAssist. Le opzioni disponibili sono:    |
|                               | • Disattivata                                                                                                    |
|                               | · 1                                                                                                    |
|                               | <ul> <li>2 (Abilitata per impostazione predefinita)</li> </ul>                                                      |
|                               | · 3                                                                                                    |
| Current Assist OC             |                                                                                                    |
| SupportAssist US              | Consente di ripristinare il recupero dei sistema operativo Supportassist (disabilitata per impostazione predennita) |

# Password di sistema e password di installazione

#### Tabella 30. Password di sistema e password di installazione

| Tipo di password              | Descrizione                                                                                              |
|-------------------------------|----------------------------------------------------------------------------------------------------|
| Password del sistema          | La password da inserire per accedere al sistema.                                                         |
| Password della configurazione | La password da inserire per accedere ed effettuare modifiche alle<br>impostazioni del BIOS del computer. |

È possibile creare una password del sistema e una password della configurazione per proteggere il computer.

#### ATTENZIONE: Le funzionalità della password forniscono un livello di sicurezza di base per i dati sul computer.

- △ ATTENZIONE: Chiunque può accedere ai dati memorizzati sul computer se non è bloccato o se lasciato incustodito.
- () N.B.: L'opzione della password di sistema e configurazione è disattivata.

### Assegnare una password di configurazione del sistema.

#### È possibile assegnare una nuova **Password di sistema o amministratore** solo se lo stato è **Non impostata**.

Per immettere una configurazione del sistema, premere F2 subito dopo l'accensione o il riavvio.

Nella schermata System BIOS (BIOS di sistema) o System Setup (Installazione del sistema), selezionare Security (Protezione) e 1 premere Invio.

La schermata Security (Protezione) viene visualizzata.

Selezionare System/Admin Password (Password di sistema/amministratore) e creare una password nel campo Enter the new 2 password (Immettere la nuova password).

Utilizzare le seguenti linee guida per assegnare la password del sistema:

- Una password può contenere fino a 32 caratteri.
- La password può contenere numeri tra 0 e 9.
- Sono consentite solo lettere minuscole, lettere maiuscole non sono consentite.
- Sono consentiti solo i seguenti caratteri speciali: spazio, ("), (+), (,), (-), (.), (/), (;), ([), (\), (]), (`).
- Digitare la password di sistema inserita in precedenza nel campo Confirm new password (Conferma nuova password) e fare clic su 3 OK.
- 4 Premere Esc e un messaggio richiede di salvare le modifiche.
- 5 Premere Y per salvare le modifiche. Il computer si riavvia.

### Eliminazione o modifica di una password di installazione e di sistema esistente

Assicurarsi che Password Status (Stato password) sia sbloccato (nella configurazione del sistema) prima di provare ad eliminare o modificare la password di sistema o di installazione esistente. Non è possibile eliminare o modificare una password di sistema o di installazione esistente se Password Status (Stato password) è bloccato.

Per entrare nell'installazione del sistema, premere F2 immediatamente dopo l'accensione o il riavvio.

Nellla schermata System BIOS (BIOS di sistema) o System Setup (Installazione del sistema), selezionare System Security 1 (Protezione del sistema) e premere Enter.

La schermata System Security (Protezione del sistema) viene mostrata.

- Nella schermata System Security (Protezione del sistema), verificare che Password Status (Sato password) sia Unlocked 2 (Sbloccato).
- Selezionare System Password (Password del sistema), alterare o eliminare la password del sistema esistente e premere Invio o Tab. 3
- Selezionare System Password (Password del sistema), alterare o eliminare la password dell'installazione esistente e premere Invio o 4 Tab.

#### 🕕 N.B.: Se si modifica la password di sistema e/o di installazione, reinserire la nuova password quando richiesto. Se si elimina la password di sistema e/o di installazione, confermare l'eliminazione quando richiesto.

- 5 Premere Esc e un messaggio richiede di salvare le modifiche.
- Premere Y per salvare le modifiche e uscire dall'installazione del sistema. 6 Il computer si riavvia.

# Software

Il presente capitolo descrive i sistemi operativi supportati e fornisce le relative istruzioni su come installare i driver.

#### Argomenti:

- · Opzioni dei supporti di sostituzione
- Sistema operativo
- Download del driver audio
- Download del driver grafico
- Download del driver USB 3.0
- Download del driver Wi-Fi
- · Scaricare il driver del lettore di schede multimediali
- · Download del driver del lettore di impronte digitali
- Download del driver del chipset
- Download del driver di rete
- · Driver del dispositivo

### Opzioni dei supporti di sostituzione

Dell Recovery Environment consente ai clienti di ripristinare allo stato di fabbrica solo sui sistemi con Windows 10 preinstallato. Per ulteriori informazioni, consultare l'articolo della knowledge base 298453 all'indirizzo www.dell.com/support.

### DVD di risorse

Il DVD di risorse contiene i driver e le utilità di sistema.

N.B.: II DVD di risorse non è più fornito con il sistema. I clienti possono scaricare i driver più aggiornati da www.dell.com/support. Se un cliente non può accedere online o se insiste per avere il DVD risorse, gli addetti al supporto potrebbero inviarne uno in seguito all'approvazione dall'L2/RS.

Una volta superata la schermata di benvenuto, all'utente viene mostrato il layout del DVD di risorse in una finestra personalizzata del browser. Il DVD di risorse rileva automaticamente l'hardware installato e seleziona l'hardware specifico per il computer.

### Installazione dei driver utilizzando il DVD di risorse

Sfogliare l'elenco dei driver o selezionare altre opzioni (ad esempio Utilità) nel browser, che mostra i file disponibili. Se si fa clic su un elemento, viene visualizzata la pagina di installazione. Fare clic sul pulsante **Estrai** o **Installa** per estrarre il driver o i file di utilità appropriati e avviare l'installazione. Seguire le istruzioni visualizzate per installare il driver.

## Sistema operativo

Il computer viene fornito con:

• Windows 10 Home a 64 bit

## Download del driver audio

- 1 Accendere il computer.
- 2 Accedere al sito Web www.dell.com/support.
- 3 Immettere il Numero di servizio del computer e quindi fare clic su **Submit** (Invia).
  - IN.B.: Se non si dispone del Numero di Servizio, utilizzare la funzione di rilevamento automatico o ricercare manualmente il modello del computer.
- 4 Fare clic su **Drivers & downloads** (Driver e download).
- 5 Fare clic sul pulsante **Detect Drivers** (Rileva driver).
- 6 Rivedere e accettare i Termini e le condizioni di utilizzo di SupportAssist, quindi fare clic su Continue (Continua).
- 7 Se necessario, il computer inizia a scaricare e installare SupportAssist.

#### (i) N.B.: Rivedere le istruzioni su schermo in base al browser utilizzato.

- 8 Fare clic su **View Drivers for My System** (Visualizza driver per il mio sistema).
- 9 Fare clic su **Download and Install** (Scarica e installa) per scaricare e installare tutti gli aggiornamenti dei driver trovati per il computer.
- 10 Selezionare una posizione in cui salvare i file.
- 11 Se viene richiesto, approvare le richieste dal User Account Control (Controllo dell'account utente) per apportare modifiche al sistema.
- 12 L'applicazione installa tutti i driver e gli aggiornamenti identificati.

## (i) N.B.: Non tutti i file possono essere installati automaticamente. Rivedere il riepilogo dell'installazione per determinare se sia necessaria l'installazione manuale.

- 13 Per il download e l'installazione manuali, fare clic su **Category** (Categoria).
- 14 Fare clic su **Audio** nell'elenco a discesa.
- 15 Fare clic su **Download** per scaricare il driver audio per il computer in uso.
- 16 Al termine del download, accedere alla cartella in cui è stato salvato il file del driver audio.
- 17 Fare doppio clic sull'icona del file del driver audio e seguire le istruzioni visualizzate sullo schermo per installare il driver.

#### Tabella 31. Controller audio in Gestione dispositivi

| Prima dell'installazione                                                                    | Dopo l'installazione                                                                                                    |
|---------------------------------------------------------------------------------------------|----------------------------------------------------------------------------------------------------|
| <ul> <li>Audio inputs and outputs</li> <li>Speakers / Headphones (Realtek Audio)</li> </ul> | <ul> <li>Audio inputs and outputs</li> <li>Microphone Array (Realtek Audio)</li> <li>Speakers / Headphones (Realtek Audio)</li> </ul> |

### Download del driver grafico

- 1 Accendere il computer.
- 2 Accedere al sito Web www.dell.com/support.
- 3 Immettere il Numero di servizio del computer e quindi fare clic su **Submit** (Invia).

#### N.B.: Se non si dispone del Numero di Servizio, utilizzare la funzione di rilevamento automatico o ricercare manualmente il modello del computer.

- 4 Fare clic su **Drivers & downloads** (Driver e download).
- 5 Fare clic sul pulsante **Detect Drivers** (Rileva driver).
- 6 Rivedere e accettare i Termini e le condizioni di utilizzo di SupportAssist, quindi fare clic su Continue (Continua).
- 7 Se necessario, il computer inizia a scaricare e installare SupportAssist.

#### (i) N.B.: Rivedere le istruzioni su schermo in base al browser utilizzato.

8 Fare clic su View Drivers for My System (Visualizza driver per il mio sistema).

- 9 Fare clic su Download and Install (Scarica e installa) per scaricare e installare tutti gli aggiornamenti dei driver trovati per il computer.
- 10 Selezionare una posizione in cui salvare i file.
- 11 Se viene richiesto, approvare le richieste dal User Account Control (Controllo dell'account utente) per apportare modifiche al sistema.
- 12 L'applicazione installa tutti i driver e gli aggiornamenti identificati.

### (i) N.B.: Non tutti i file possono essere installati automaticamente. Rivedere il riepilogo dell'installazione per determinare se sia necessaria l'installazione manuale.

- 13 Per il download e l'installazione manuali, fare clic su **Category** (Categoria).
- 14 Fare clic su **Video** nell'elenco a discesa.
- 15 Fare clic su **Download (Scarica)** per scaricare il driver della scheda grafica del computer in uso.
- 16 Al termine del download, accedere alla cartella in cui è stato salvato il file del driver grafico.
- 17 Fare doppio clic sull'icona del file del driver grafico e seguire le istruzioni sullo schermo per installare il driver.

## Download del driver USB 3.0

- 1 Accendere il computer.
- 2 Accedere al sito Web www.dell.com/support.
- 3 Immettere il Numero di servizio del computer e quindi fare clic su **Submit** (Invia).

## In N.B.: Se non si dispone del Numero di Servizio, utilizzare la funzione di rilevamento automatico o ricercare manualmente il modello del computer.

- 4 Fare clic su **Drivers & downloads** (Driver e download).
- 5 Fare clic sul pulsante **Detect Drivers** (Rileva driver).
- 6 Rivedere e accettare i Termini e le condizioni di utilizzo di SupportAssist, quindi fare clic su Continue (Continua).
- 7 Se necessario, il computer inizia a scaricare e installare SupportAssist.

### (i) N.B.: Rivedere le istruzioni su schermo in base al browser utilizzato.

- 8 Fare clic su View Drivers for My System (Visualizza driver per il mio sistema).
- 9 Fare clic su Download and Install (Scarica e installa) per scaricare e installare tutti gli aggiornamenti dei driver trovati per il computer.
- 10 Selezionare una posizione in cui salvare i file.
- 11 Se viene richiesto, approvare le richieste dal User Account Control (Controllo dell'account utente) per apportare modifiche al sistema.
- 12 L'applicazione installa tutti i driver e gli aggiornamenti identificati.

#### N.B.: Non tutti i file possono essere installati automaticamente. Rivedere il riepilogo dell'installazione per determinare se sia necessaria l'installazione manuale.

- 13 Per il download e l'installazione manuali, fare clic su **Category** (Categoria).
- 14 Fare clic su **Chipset** nell'elenco a discesa.
- 15 Fare clic su **Download** per scaricare il driver USB 3.0 per il computer in uso.
- 16 Al termine del download, accedere alla cartella in cui è stato salvato il file del driver USB 3.0.
- 17 Fare doppio clic sull'icona del file del driver USB 3.0 e seguire le istruzioni visualizzate sullo schermo per installare il driver.

## Download del driver Wi-Fi

- 1 Accendere il computer.
- 2 Accedere al sito Web www.dell.com/support.
- 3 Immettere il Numero di servizio del computer e quindi fare clic su **Submit** (Invia).

## In N.B.: Se non si dispone del Numero di Servizio, utilizzare la funzione di rilevamento automatico o ricercare manualmente il modello del computer.

- 4 Fare clic su **Drivers & downloads** (Driver e download).
- 5 Fare clic sul pulsante **Detect Drivers** (Rileva driver).
- 6 Rivedere e accettare i Termini e le condizioni di utilizzo di SupportAssist, quindi fare clic su Continue (Continua).
- 7 Se necessario, il computer inizia a scaricare e installare **SupportAssist**.

#### (i) N.B.: Rivedere le istruzioni su schermo in base al browser utilizzato.

- 8 Fare clic su View Drivers for My System (Visualizza driver per il mio sistema).
- 9 Fare clic su Download and Install (Scarica e installa) per scaricare e installare tutti gli aggiornamenti dei driver trovati per il computer.
- 10 Selezionare una posizione in cui salvare i file.
- 11 Se viene richiesto, approvare le richieste dal **User Account Control** (Controllo dell'account utente) per apportare modifiche al sistema.
- 12 L'applicazione installa tutti i driver e gli aggiornamenti identificati.
  - (i) N.B.: Non tutti i file possono essere installati automaticamente. Rivedere il riepilogo dell'installazione per determinare se sia necessaria l'installazione manuale.
- 13 Per il download e l'installazione manuali, fare clic su **Category** (Categoria).
- 14 Fare clic su **Network** (Rete) nell'elenco a discesa.
- 15 Fare clic su **Download** (Scarica) per scaricare il driver Wi-Fi per il computer in uso.
- 16 Al termine del download, accedere alla cartella in cui è stato salvato il file del driver Wi-Fi.
- 17 Fare doppio clic sull'icona del file del driver Wi-Fi e seguire le istruzioni visualizzate sullo schermo per installare il driver.

## Scaricare il driver del lettore di schede multimediali

- 1 Accendere il computer.
- 2 Accedere al sito Web www.dell.com/support.
- 3 Immettere il Numero di servizio del computer e quindi fare clic su **Submit** (Invia).

### In N.B.: Se non si dispone del Numero di Servizio, utilizzare la funzione di rilevamento automatico o ricercare manualmente il modello del computer.

- 4 Fare clic su Drivers & downloads (Driver e download).
- 5 Fare clic sul pulsante **Detect Drivers** (Rileva driver).
- 6 Rivedere e accettare i Termini e le condizioni di utilizzo di SupportAssist, quindi fare clic su Continue (Continua).
- 7 Se necessario, il computer inizia a scaricare e installare SupportAssist.

### () N.B.: Rivedere le istruzioni su schermo in base al browser utilizzato.

- 8 Fare clic su View Drivers for My System (Visualizza driver per il mio sistema).
- 9 Fare clic su Download and Install (Scarica e installa) per scaricare e installare tutti gli aggiornamenti dei driver trovati per il computer.
- 10 Selezionare una posizione in cui salvare i file.
- 11 Se viene richiesto, approvare le richieste dal User Account Control (Controllo dell'account utente) per apportare modifiche al sistema.
- 12 L'applicazione installa tutti i driver e gli aggiornamenti identificati.

#### N.B.: Non tutti i file possono essere installati automaticamente. Rivedere il riepilogo dell'installazione per determinare se sia necessaria l'installazione manuale.

- 13 Per il download e l'installazione manuali, fare clic su **Category** (Categoria).
- 14 Fare clic su **Chipset** nell'elenco a discesa.
- 15 Fare clic su **Download** per scaricare il driver del lettore di schede multimediali per il computer.
- 16 Al termine del download, accedere alla cartella in cui è stato salvato il file del driver del lettore di schede multimediali.
- 17 Fare doppio clic sull'icona del file del driver del lettore di schede multimediali e seguire le istruzioni visualizzate sullo schermo per installare il driver.

## Download del driver del lettore di impronte digitali

- 1 Accendere il computer.
- 2 Accedere al sito Web www.dell.com/support.
- 3 Immettere il Numero di servizio del computer e quindi fare clic su Submit (Invia).

### N.B.: Se non si dispone del Numero di Servizio, utilizzare la funzione di rilevamento automatico o ricercare manualmente il modello del computer.

- 4 Fare clic su Drivers & downloads (Driver e download).
- 5 Fare clic sul pulsante **Detect Drivers** (Rileva driver).
- 6 Rivedere e accettare i Termini e le condizioni di utilizzo di SupportAssist, quindi fare clic su Continue (Continua).
- 7 Se necessario, il computer inizia a scaricare e installare **SupportAssist**.

#### (i) N.B.: Rivedere le istruzioni su schermo in base al browser utilizzato.

- 8 Fare clic su View Drivers for My System (Visualizza driver per il mio sistema).
- 9 Fare clic su **Download and Install** (Scarica e installa) per scaricare e installare tutti gli aggiornamenti dei driver trovati per il computer.
- 10 Selezionare una posizione in cui salvare i file.
- 11 Se viene richiesto, approvare le richieste dal User Account Control (Controllo dell'account utente) per apportare modifiche al sistema.
- 12 L'applicazione installa tutti i driver e gli aggiornamenti identificati.

#### In N.B.: Non tutti i file possono essere installati automaticamente. Rivedere il riepilogo dell'installazione per determinare se sia necessaria l'installazione manuale.

- 13 Per il download e l'installazione manuali, fare clic su **Category** (Categoria).
- 14 Fare clic su **Security** (Sicurezza) nell'elenco a discesa.
- 15 Fare clic su **Download** (Scarica) per scaricare il driver del lettore di impronte digitali per il computer.
- 16 Al termine del download, accedere alla cartella in cui è stato salvato il file del driver del lettore di impronte digitali.
- 17 Fare doppio clic sull'icona del file del driver del lettore di impronte digitali e seguire le istruzioni visualizzate sullo schermo per installare il driver.

## Download del driver del chipset

- 1 Accendere il computer.
- 2 Accedere al sito Web www.dell.com/support.
- 3 Immettere il Numero di servizio del computer e quindi fare clic su **Submit** (Invia).

(i) N.B.: Se non si dispone del Numero di Servizio, utilizzare la funzione di rilevamento automatico o ricercare manualmente il modello del computer.

- 4 Fare clic su **Drivers & downloads** (Driver e download).
- 5 Fare clic sul pulsante **Detect Drivers** (Rileva driver).
- 6 Rivedere e accettare i Termini e le condizioni di utilizzo di SupportAssist, quindi fare clic su Continue (Continua).
- 7 Se necessario, il computer inizia a scaricare e installare SupportAssist.

#### (i) N.B.: Rivedere le istruzioni su schermo in base al browser utilizzato.

- 8 Fare clic su View Drivers for My System (Visualizza driver per il mio sistema).
- 9 Fare clic su Download and Install (Scarica e installa) per scaricare e installare tutti gli aggiornamenti dei driver trovati per il computer.
- 10 Selezionare una posizione in cui salvare i file.
- 11 Se viene richiesto, approvare le richieste dal User Account Control (Controllo dell'account utente) per apportare modifiche al sistema.
- 12 L'applicazione installa tutti i driver e gli aggiornamenti identificati.

#### In N.B.: Non tutti i file possono essere installati automaticamente. Rivedere il riepilogo dell'installazione per determinare se sia necessaria l'installazione manuale.

- 13 Per il download e l'installazione manuali, fare clic su **Category** (Categoria).
- 14 Fare clic su **Chipset** nell'elenco a discesa.
- 15 Fare clic su **Download (Scarica)** per scaricare il driver del chipset per il computer in uso.
- 16 Al termine del download, accedere alla cartella in cui è stato salvato il file del driver del chipset appropriato.
- 17 Fare doppio clic sull'icona del file del driver del chipset e seguire le istruzioni sullo schermo per installare il driver.

## Download del driver di rete

- 1 Accendere il computer.
- 2 Accedere al sito Web www.dell.com/support.

3 Immettere il Numero di servizio del computer e quindi fare clic su **Submit** (Invia).

### In N.B.: Se non si dispone del Numero di Servizio, utilizzare la funzione di rilevamento automatico o ricercare manualmente il modello del computer.

- 4 Fare clic su **Drivers & downloads** (Driver e download).
- 5 Fare clic sul pulsante **Detect Drivers** (Rileva driver).
- 6 Rivedere e accettare i Termini e le condizioni di utilizzo di SupportAssist, quindi fare clic su Continue (Continua).
- 7 Se necessario, il computer inizia a scaricare e installare SupportAssist.

#### (i) N.B.: Rivedere le istruzioni su schermo in base al browser utilizzato.

- 8 Fare clic su View Drivers for My System (Visualizza driver per il mio sistema).
- 9 Fare clic su **Download and Install** (Scarica e installa) per scaricare e installare tutti gli aggiornamenti dei driver trovati per il computer.
- 10 Selezionare una posizione in cui salvare i file.
- 11 Se viene richiesto, approvare le richieste dal User Account Control (Controllo dell'account utente) per apportare modifiche al sistema.
- 12 L'applicazione installa tutti i driver e gli aggiornamenti identificati.

#### In N.B.: Non tutti i file possono essere installati automaticamente. Rivedere il riepilogo dell'installazione per determinare se sia necessaria l'installazione manuale.

- 13 Per il download e l'installazione manuali, fare clic su **Category** (Categoria).
- 14 Fare clic su **Network** (Rete) nell'elenco a discesa.
- 15 Fare clic su **Download** per scaricare il driver di rete per il computer in uso.
- 16 Al termine del download, accedere alla cartella in cui è stato salvato il file del driver senza fili.
- 17 Fare doppio clic sull'icona del file del driver senza fili e seguire le istruzioni visualizzate sullo schermo per installare il driver.

## Driver del dispositivo

### Utilità di installazione del software per chipset di Intel

In Gestione dispositivi, verificare che il driver del chipset sia installato. Installare gli aggiornamenti del chipset Intel dalla pagina Web

- Image: System devices E ACPI Fixed Feature Button Tan ACPI Lid ACPI Power Button 🛴 ACPI Processor Aggregator ACPI Sleep Button 🛅 ACPI Thermal Zone Tharge Arbitration Driver 🏣 Composite Bus Enumerator to Itag Control Device
  - Dell System Analyzer Control Device
  - timer High precision event timer
  - Intel(R) 100 Series/C230 Series Chipset Family LPC Controller (QM175) A153
  - 🏣 Intel(R) 100 Series/C230 Series Chipset Family PCI Express Root Port #1 A110
  - ኪ Intel(R) 100 Series/C230 Series Chipset Family PCI Express Root Port #9 A118
  - 🏣 Intel(R) 100 Series/C230 Series Chipset Family PCI Express Root Port #5 A114
  - 📰 Intel(R) 100 Series/C230 Series Chipset Family PMC A121
  - 🏣 Intel(R) 100 Series/C230 Series Chipset Family SMBus A123
  - Intel(R) 100 Series/C230 Series Chipset Family Thermal subsystem A131
  - to Intel(R) Dynamic Platform and Thermal Framework Generic Participant
  - to Intel(R) Dynamic Platform and Thermal Framework Generic Participant 📰 Intel(R) Dynamic Platform and Thermal Framework Generic Participant
  - 🏣 Intel(R) Dynamic Platform and Thermal Framework Generic Participant
  - ኪ Intel(R) Dynamic Platform and Thermal Framework Generic Participant
  - 🏣 Intel(R) Dynamic Platform and Thermal Framework Generic Participant

  - 🏣 Intel(R) Dynamic Platform and Thermal Framework Generic Participant
  - 🏣 Intel(R) Dynamic Platform and Thermal Framework Manager
  - 🃰 Intel(R) Dynamic Platform and Thermal Framework Multi-Chip Discrete Graphics(DGFX) Participant
  - 🌄 Intel(R) Dynamic Platform and Thermal Framework Multi-Chip Discrete Graphics(DGFX) Participant
  - 🏣 Intel(R) Dynamic Platform and Thermal Framework Multi-Chip Package Participant
  - 🏣 Intel(R) Dynamic Platform and Thermal Framework Processor Participant
  - 🛅 Intel(R) Integrated Sensor Solution
  - 🏣 Intel(R) Management Engine Interface
  - 📰 Intel(R) Power Engine Plug-in
  - 뻳 Intel(R) Serial IO I2C Host Controller A160
  - Intel(R) Serial IO I2C Host Controller A161
  - 🏣 Intel(R) Smart Sound Technology (Intel(R) SST) Audio Controller
  - ኪ Intel(R) Smart Sound Technology (Intel(R) SST) OED
  - 뻳 Intel(R) Software Guard Extensions Device
  - Intel(R) Virtual Buttons
  - ኪ Intel(R) Xeon(R) E3 1200 v6/7th Gen Intel(R) Core(TM) Host Bridge/DRAM Registers 5910
  - Intel(R) Xeon(R) E3 1200/1500 v5/6th Gen Intel(R) Core(TM) PCIe Controller (x16) 1901
  - Legacy device
  - Im Microsoft ACPI-Compliant Embedded Controller
  - The Microsoft ACPI-Compliant System
  - licrosoft System Management BIOS Driver
  - The Microsoft UEFI-Compliant System
  - 🛅 Microsoft Virtual Drive Enumerator
  - ኪ Microsoft Windows Management Interface for ACPI
  - Microsoft Windows Management Interface for ACPI
  - 📰 NDIS Virtual Network Adapter Enumerator
  - ኪ Numeric data processor
  - PCI Express Root Complex
  - Plug and Play Software Device Enumerator
  - to trogrammable interrupt controller
  - The Remote Desktop Device Redirector Bus
  - system CMOS/real time clock 🏣 UMBus Root Bus Enumerator
  - System timer

### Driver per scheda grafica Intel HD

In Gestione dispositivi, verificare che il driver video sia installato. Installare l'aggiornamento del driver video dalla pagina www.dell.com/ support.

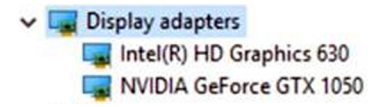

### Driver seriale I/O Intel

In Gestione dispositivi verificare se è installato il driver di I/O seriale Intel. Installare gli aggiornamenti del driver dalla pagina Web www.dell.com/support.

- Human Interface Devices
  - 🐺 Converted Portable Device Control device
  - 🛺 GPIO Buttons Driver
  - GPIO Dock Mode Indicator Driver
  - GPIO Laptop or Slate Indicator Driver
  - 🛺 HID-compliant consumer control device
  - 🛺 HID-compliant consumer control device
  - 🛺 HID-compliant pen
  - 🛺 HID-compliant system controller
  - 🛺 HID-compliant system controller
  - 🛺 HID-compliant touch pad
  - 🛺 HID-compliant touch screen
  - 🛺 HID-compliant vendor-defined device
  - HID-compliant vendor-defined device
  - HID-compliant vendor-defined device
  - HID-compliant wireless radio controls
  - I2C HID Device
  - I2C HID Device
  - 🛺 Intel(R) HID Event Filter
  - Microsoft Input Configuration Device
  - Microsoft Input Configuration Device
  - Revice Control device
  - Sideband GPIO Buttons Injection Device
- Mice and other pointing devices
  - HID-compliant mouse
  - IID-compliant mouse

T ACPI Fixed Feature Button Ta ACPI Lid La ACPI Power Button L ACPI Processor Aggregator ACPI Sleep Button Thermal Zone That Charge Arbitration Driver The Composite Bus Enumerator Dell Diag Control Device Dell System Analyzer Control Device ligh precision event timer 103 Intel(R) 100 Series/C230 Series Chipset Family LPC Controller (QM175) - A153 Intel(R) 100 Series/C230 Series Chipset Family PCI Express Root Port #1 - A110 10 Intel(R) 100 Series/C230 Series Chipset Family PCI Express Root Port #9 - A118 Intel(R) 100 Series/C230 Series Chipset Family PCI Express Root Port #5 - A114 Intel(R) 100 Series/C230 Series Chipset Family PMC - A121 Intel(R) 100 Series/C230 Series Chipset Family SMBus - A123 131 Intel(R) 100 Series/C230 Series Chipset Family Thermal subsystem - A131 Intel(R) Dynamic Platform and Thermal Framework Generic Participant 🏣 Intel(R) Dynamic Platform and Thermal Framework Generic Participant 🏣 Intel(R) Dynamic Platform and Thermal Framework Generic Participant 1 Intel(R) Dynamic Platform and Thermal Framework Generic Participant 1 Intel(R) Dynamic Platform and Thermal Framework Generic Participant time Intel(R) Dynamic Platform and Thermal Framework Generic Participant 1 Intel(R) Dynamic Platform and Thermal Framework Generic Participant 뻳 Intel(R) Dynamic Platform and Thermal Framework Manager ኪ Intel(R) Dynamic Platform and Thermal Framework Multi-Chip Discrete Graphics(DGFX) Participant 🏣 Intel(R) Dynamic Platform and Thermal Framework Multi-Chip Discrete Graphics(DGFX) Participant ኪ Intel(R) Dynamic Platform and Thermal Framework Multi-Chip Package Participant Te Intel(R) Dynamic Platform and Thermal Framework Processor Participant Intel(R) Integrated Sensor Solution 📰 Intel(R) Management Engine Interface Time Intel(R) Power Engine Plug-in to Intel(R) Serial IO I2C Host Controller - A160 Intel(R) Serial IO I2C Host Controller - A161 ኪ Intel(R) Smart Sound Technology (Intel(R) SST) Audio Controller 뻳 Intel(R) Smart Sound Technology (Intel(R) SST) OED Intel(R) Software Guard Extensions Device Intel(R) Virtual Buttons ኪ Intel(R) Xeon(R) E3 - 1200 v6/7th Gen Intel(R) Core(TM) Host Bridge/DRAM Registers - 5910 🏣 Intel(R) Xeon(R) E3 - 1200/1500 v5/6th Gen Intel(R) Core(TM) PCIe Controller (x16) - 1901 Legacy device The Microsoft ACPI-Compliant Embedded Controller The Microsoft ACPI-Compliant System 🛅 Microsoft System Management BIOS Driver The Microsoft UEFI-Compliant System The Microsoft Virtual Drive Enumerator Im Microsoft Windows Management Interface for ACPI Im Microsoft Windows Management Interface for ACPI E NDIS Virtual Network Adapter Enumerator The Numeric data processor The PCI Express Root Complex

- Plug and Play Software Device Enumerator
- E Programmable interrupt controller
- E Remote Desktop Device Redirector Bus
- time clock CMOS/real time clock
- timer System timer

Image: System devices

The UMBus Root Bus Enumerator

## Interfaccia Intel TXE (Trusted Execution Engine)

In Gestione dispositivi, controllare se è installato il driver di Intel TXE (Trusted Execution Engine). Installare l'aggiornamento del driver dalla pagina www.dell.com/support.

 Image: System devices T ACPI Fixed Feature Button Tan ACPI Lid ACPI Power Button L ACPI Processor Aggregator L ACPI Sleep Button 📘 ACPI Thermal Zone The Charge Arbitration Driver Tomposite Bus Enumerator Dell Diag Control Device Dell System Analyzer Control Device ligh precision event timer 103 Intel(R) 100 Series/C230 Series Chipset Family LPC Controller (QM175) - A153 10 Intel(R) 100 Series/C230 Series Chipset Family PCI Express Root Port #1 - A110 ኪ Intel(R) 100 Series/C230 Series Chipset Family PCI Express Root Port #9 - A118 Intel(R) 100 Series/C230 Series Chipset Family PCI Express Root Port #5 - A114 Intel(R) 100 Series/C230 Series Chipset Family PMC - A121 Intel(R) 100 Series/C230 Series Chipset Family SMBus - A123 131 Intel(R) 100 Series/C230 Series Chipset Family Thermal subsystem - A131 1 Intel(R) Dynamic Platform and Thermal Framework Generic Participant ኪ Intel(R) Dynamic Platform and Thermal Framework Generic Participant 1 Intel(R) Dynamic Platform and Thermal Framework Generic Participant 1 Intel(R) Dynamic Platform and Thermal Framework Generic Participant 1 Intel(R) Dynamic Platform and Thermal Framework Generic Participant 1 Intel(R) Dynamic Platform and Thermal Framework Generic Participant 1 Intel(R) Dynamic Platform and Thermal Framework Generic Participant Intel(R) Dynamic Platform and Thermal Framework Manager 🏣 Intel(R) Dynamic Platform and Thermal Framework Multi-Chip Discrete Graphics(DGFX) Participant ኪ Intel(R) Dynamic Platform and Thermal Framework Multi-Chip Discrete Graphics(DGFX) Participant 🏣 Intel(R) Dynamic Platform and Thermal Framework Multi-Chip Package Participant ኪ Intel(R) Dynamic Platform and Thermal Framework Processor Participant 1 Intel(R) Integrated Sensor Solution Intel(R) Management Engine Interface Intel(R) Power Engine Plug-in Intel(R) Serial IO I2C Host Controller - A160 Intel(R) Serial IO I2C Host Controller - A161 🏣 Intel(R) Smart Sound Technology (Intel(R) SST) Audio Controller Intel(R) Smart Sound Technology (Intel(R) SST) OED 1 Intel(R) Software Guard Extensions Device Intel(R) Virtual Buttons to re(R) Xeon(R) E3 - 1200 v6/7th Gen Intel(R) Core(TM) Host Bridge/DRAM Registers - 5910 The Intel (R) Xeon (R) E3 - 1200/1500 v5/6th Gen Intel (R) Core (TM) PCIe Controller (x16) - 1901 Legacy device The Microsoft ACPI-Compliant Embedded Controller The Microsoft ACPI-Compliant System The Microsoft System Management BIOS Driver III Microsoft UEFI-Compliant System The Microsoft Virtual Drive Enumerator The Microsoft Windows Management Interface for ACPI Im Microsoft Windows Management Interface for ACPI III NDIS Virtual Network Adapter Enumerator Im Numeric data processor

- The section of the section of the se
- The Plug and Play Software Device Enumerator
- tontroller 🔁 🚛 🚛 🏣
- The Remote Desktop Device Redirector Bus
- 🏣 System CMOS/real time clock
- timer 🔁
- T UMBus Root Bus Enumerator

## Driver del pulsante virtuale Intel

In Gestione dispositivi, verificare se è installato il driver del pulsante virtuale Intel. Installare gli aggiornamenti del driver dalla pagina Web www.dell.com/support.  Image: System devices T ACPI Fixed Feature Button Tan ACPI Lid ACPI Power Button L ACPI Processor Aggregator L ACPI Sleep Button 📘 ACPI Thermal Zone The Charge Arbitration Driver Tomposite Bus Enumerator Dell Diag Control Device Dell System Analyzer Control Device ligh precision event timer 103 Intel(R) 100 Series/C230 Series Chipset Family LPC Controller (QM175) - A153 Intel(R) 100 Series/C230 Series Chipset Family PCI Express Root Port #1 - A110 ኪ Intel(R) 100 Series/C230 Series Chipset Family PCI Express Root Port #9 - A118 Intel(R) 100 Series/C230 Series Chipset Family PCI Express Root Port #5 - A114 Intel(R) 100 Series/C230 Series Chipset Family PMC - A121 Intel(R) 100 Series/C230 Series Chipset Family SMBus - A123 131 Intel(R) 100 Series/C230 Series Chipset Family Thermal subsystem - A131 1 Intel(R) Dynamic Platform and Thermal Framework Generic Participant ኪ Intel(R) Dynamic Platform and Thermal Framework Generic Participant 1 Intel(R) Dynamic Platform and Thermal Framework Generic Participant 1 Intel(R) Dynamic Platform and Thermal Framework Generic Participant 1 Intel(R) Dynamic Platform and Thermal Framework Generic Participant 1 Intel(R) Dynamic Platform and Thermal Framework Generic Participant 1 Intel(R) Dynamic Platform and Thermal Framework Generic Participant Intel(R) Dynamic Platform and Thermal Framework Manager 🏣 Intel(R) Dynamic Platform and Thermal Framework Multi-Chip Discrete Graphics(DGFX) Participant ኪ Intel(R) Dynamic Platform and Thermal Framework Multi-Chip Discrete Graphics(DGFX) Participant 🏣 Intel(R) Dynamic Platform and Thermal Framework Multi-Chip Package Participant ኪ Intel(R) Dynamic Platform and Thermal Framework Processor Participant 1 Intel(R) Integrated Sensor Solution Intel(R) Management Engine Interface Intel(R) Power Engine Plug-in Intel(R) Serial IO I2C Host Controller - A160 Intel(R) Serial IO I2C Host Controller - A161 🏣 Intel(R) Smart Sound Technology (Intel(R) SST) Audio Controller Intel(R) Smart Sound Technology (Intel(R) SST) OED 1 Intel(R) Software Guard Extensions Device Intel(R) Virtual Buttons to re(R) Xeon(R) E3 - 1200 v6/7th Gen Intel(R) Core(TM) Host Bridge/DRAM Registers - 5910 The Intel (R) Xeon (R) E3 - 1200/1500 v5/6th Gen Intel (R) Core (TM) PCIe Controller (x16) - 1901 Legacy device The Microsoft ACPI-Compliant Embedded Controller The Microsoft ACPI-Compliant System The Microsoft System Management BIOS Driver III Microsoft UEFI-Compliant System The Microsoft Virtual Drive Enumerator The Microsoft Windows Management Interface for ACPI Im Microsoft Windows Management Interface for ACPI III NDIS Virtual Network Adapter Enumerator Im Numeric data processor

- 🍋 PCI Express Root Complex
- 뻳 Plug and Play Software Device Enumerator
- 脚 Programmable interrupt controller
- The Remote Desktop Device Redirector Bus
- 🏣 System CMOS/real time clock
- timer 🔁
- 其 UMBus Root Bus Enumerator

### **Driver Intel Wi-Fi e Bluetooth**

In Gestione dispositivi, verificare se il driver della scheda di rete è installata. Installare gli aggiornamenti del driver dalla pagina Web www.dell.com/support.

#### Tabella 32. Adattatore di rete in Gestione dispositivi

In Gestione dispositivi, verificare se il driver Bluetooth è installato. Installare gli aggiornamenti del driver dalla pagina Web www.dell.com/ support.

#### Tabella 33. Driver Bluetooth in Gestione dispositivi

| Prima dell'installazione Dopo l'installazione                                                                                                    | Dopo l'installazione                                                      |  |
|----------------------------------------------------------------------------------------------------|---------------------------------------------------------------------------|--|
| <ul> <li>Bluetooth</li> <li>Microsoft Bluetooth Enumerator</li> <li>Microsoft Bluetooth LE Enumerator</li> <li>Microsoft Bluetooth LE Enumerator</li> <li>Microsoft Bluetooth Protocol Support Driver</li> <li>Qualcomm QCA61x4A Bluetooth 4.1</li> <li>Qualcomm QCA61x4A Bluetooth 4.1</li> </ul> | Enumerator<br>LE Enumerator<br>Protocol Support Driver<br>A Bluetooth 4.1 |  |

## Come ottenere assistenza

### **Come contattare Dell**

### () N.B.: Se non si dispone di una connessione Internet attiva, è possibile trovare i recapiti sulla fattura di acquisto, sulla distinta di imballaggio, sulla fattura o sul catalogo dei prodotti Dell.

Dell offre diverse opzioni di servizio e assistenza telefonica e online. La disponibilità varia per paese e prodotto, e alcuni servizi potrebbero non essere disponibili nella vostra zona. Per contattare Dell per problemi relativi alla vendita, all'assistenza tecnica o all'assistenza clienti:

- 1 Accedere all'indirizzo Web **Dell.com/support**.
- 2 Selezionare la categoria di assistenza.
- 3 Verificare il proprio Paese nel menu a discesa Scegli un Paese nella parte inferiore della pagina.
- 4 Selezionare l'appropriato collegamento al servizio o all'assistenza in funzione delle specifiche esigenze.